Užregistruokite savo įrenginį ir gaukite visą reikiamą informaciją www.philips.com/welcome Streamium MCi 730

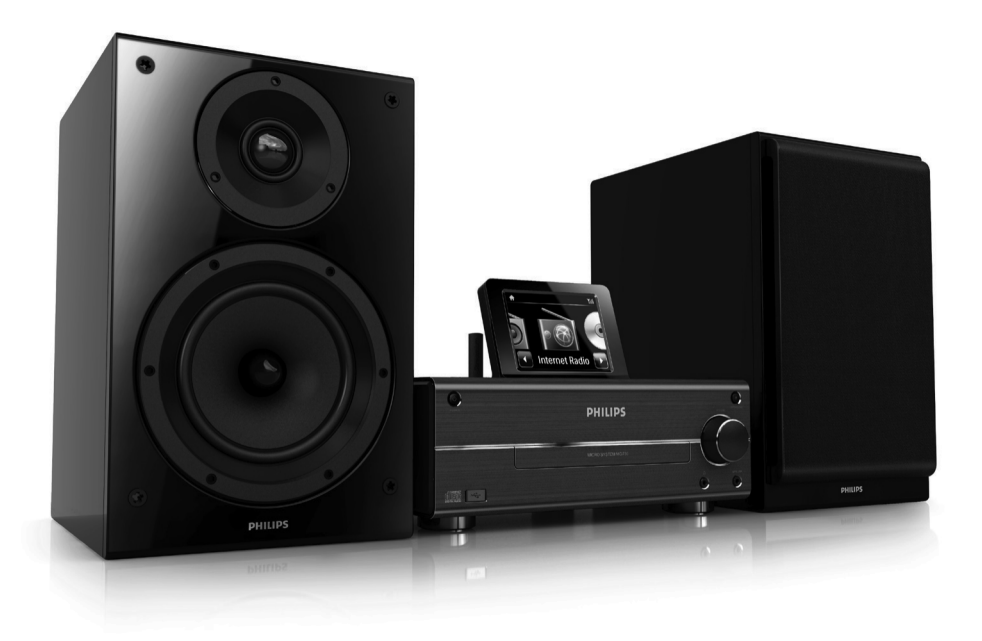

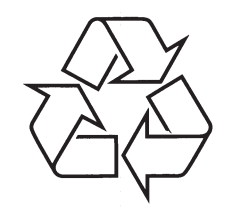

Daugiau apie firmos "Philips" gaminius galite sužinoti pasauliniame Interneto tinkle. Svetainės adresas: http://www.philips.com

Naudojimosi instrukcijų knygelė

© 2010 Koninklijke Philips Electronics N.V. Visos teisės saugomos.

# **TURINYS**

| 1 | Svarbi informacija5                            |
|---|------------------------------------------------|
|   | Saugumas5                                      |
|   | Aplinkosaugos pastabos6                        |
|   | Perdirbimas7                                   |
|   | Pastaba apie Prekinius ženklus7                |
| 2 | Jūsų MCi7308                                   |
|   | Pristatymas8                                   |
|   | Ką rasite dėžėje8                              |
|   | Peržiūra9                                      |
|   | Vaizdas iš priekio ir viršaus9                 |
|   | Vaizdas iš galo10                              |
|   | Nuotolinio valdymo pultas11                    |
|   | Lietimui jautrus ekranas12                     |
|   | Pagrindinis meniu13                            |
|   | Teksto įvedimas nuotoliniu<br>valdymo pultu13  |
| 3 | Paruošimas15                                   |
|   | Baterijų įdėjimas į nuotolinio valdymo pultą15 |

#### 4 Prijungimas ......16 Carciakalbiu prijungimae

| Garsiakalbių prijungimas                 | .16 |
|------------------------------------------|-----|
| Išorinių audio įrenginių prijungimas     | .16 |
| Nešiojamo media grotuvo<br>prijungimas   | .16 |
| Papildomos audio sistemos<br>prijungimas | .16 |
| Įjungimas/išjungimas                     | .17 |
| Maitinimo srovės prijungimas             | .17 |
| Įjungimas/išjungimas                     | .17 |

# 5 Nustatymai pirmojo naudojimo

| Prijungimas prie namų tinklo18                                        |
|-----------------------------------------------------------------------|
| Bevielis prijungimas: Apsaugoto<br>One-touch Wi-Fi nustatymas (WPS)19 |
| Bevielis prijungimas: Įveskite<br>šifravimo kodą rankiniu būdu20      |
| Prijungimas naudojant laidą21                                         |

| 6            | Grojimas iš namų tinklo23                                                                                                    |
|--------------|----------------------------------------------------------------------------------------------------|
|              | Internetinių radijo stočių grojimas23                                                                                                    |
|              | Internetinių radijo stočių radimas23                                                                                                    |
|              | Mėgstamų stočių redagavimas23                                                                                                    |
|              | Radijo valdymas internete24                                                                                                    |
|              | Transliavimas iš kompiuterio arba prie<br>tinklo prijungtos laikmenos (NAS)27                                                                                                    |
|              | Kompiuteriuose: Nustatykite                                                                                                    |
|              | Riblioteka kompiutervie arba NAS 28                                                                                                    |
|              | Transliavimas iš kompiuterio                                                                                                    |
|              | arba NAS                                                                                                    |
|              |                                                                                                    |
| 7            | Grojimas iš USB įrenginio30                                                                                                    |
|              | USB įrenginio prijungimas30                                                                                                    |
|              | Grojimas iš USB įrenginio30                                                                                                    |
|              |                                                                                                    |
| 8            | Muzikiniu disku grojimas                                                                                                    |
| 8            | Muzikinių diskų grojimas                                                                                                    |
| 8            | Muzikinių diskų grojimas31<br>Elementarios funkcijos                                                                                                    |
| 8            | Muzikinių diskų grojimas       31         Elementarios funkcijos       31         Lietimui jautraus ekrano naudojimas       31                                                                                                    |
| 8<br>9       | Muzikinių diskų grojimas31Elementarios funkcijos31Lietimui jautraus ekrano naudojimas31FM radijo grojimas33                                                                                                    |
| 8<br>9       | Muzikinių diskų grojimas       .31         Elementarios funkcijos       .31         Lietimui jautraus ekrano naudojimas       .31         FM radijo grojimas       .33         FM radijo stočių radimas       .33                                                                                                    |
| 8            | Muzikinių diskų grojimas       .31         Elementarios funkcijos       .31         Lietimui jautraus ekrano naudojimas       .31         FM radijo grojimas       .33         FM radijo stočių radimas       .33         Automatinis išsaugojimas       .33                                                                                                    |
| 8            | Muzikinių diskų grojimas       .31         Elementarios funkcijos       .31         Lietimui jautraus ekrano naudojimas       .31         FM radijo grojimas       .33         FM radijo stočių radimas       .33         Automatinis išsaugojimas       .33         Rankinis radijo stočių ieškojimas       .33                                                                                                    |
| 8<br>9       | Muzikinių diskų grojimas       .31         Elementarios funkcijos       .31         Lietimui jautraus ekrano naudojimas       .31         FM radijo grojimas       .33         FM radijo stočių radimas       .33         Automatinis išsaugojimas       .33         Rankinis radijo stočių ieškojimas       .33         Nustatytų radijo stočių redagavimas       .33                                                                                        |
| 8            | Muzikinių diskų grojimas       .31         Elementarios funkcijos       .31         Lietimui jautraus ekrano naudojimas       .31         FM radijo grojimas       .33         FM radijo stočių radimas       .33         Automatinis išsaugojimas       .33         Rankinis radijo stočių ieškojimas       .33         Nustatytų radijo stočių redagavimas       .33         FM radijo klausymasis       .33                                                |
| 9            | Muzikinių diskų grojimas31Elementarios funkcijos31Lietimui jautraus ekrano naudojimas31FM radijo grojimas33FM radijo stočių radimas33Automatinis išsaugojimas33Rankinis radijo stočių ieškojimas33Nustatytų radijo stočių redagavimas33FM radijo klausymasis33RDS (Radijo Duomenų Sistema)33                                                                                                    |
| 8<br>9<br>10 | Muzikinių diskų grojimas       .31         Elementarios funkcijos       .31         Lietimui jautraus ekrano naudojimas       .31         FM radijo grojimas       .33         FM radijo stočių radimas       .33         Automatinis išsaugojimas       .33         Rankinis radijo stočių ieškojimas       .33         Nustatytų radijo stočių redagavimas       .33         FM radijo klausymasis       .33         RDS (Radijo Duomenų Sistema)       .33 |
| 8<br>9<br>10 | Muzikinių diskų grojimas31Elementarios funkcijos31Lietimui jautraus ekrano naudojimas31FM radijo grojimas33FM radijo stočių radimas33Automatinis išsaugojimas33Rankinis radijo stočių ieškojimas33Nustatytų radijo stočių redagavimas33FM radijo klausymasis33RDS (Radijo Duomenų Sistema)33Grojimas iš išorinio audio<br>įrenginio34                                                                                                    |

Grojimas iš Išorinio audio įrenginio......34

6

# **TURINYS**

| 11 | Nustatymai                                           | .35 |
|----|------------------------------------------------------|-----|
|    | Garso nustatymai                                     | 35  |
|    | Dinaminis žemų dažnių padidinimas                    | 35  |
|    | Ekvalaizeris                                         | 35  |
|    | Išorinio audio įrenginio garsumo<br>lygio nustatymas | 35  |
|    | Rodymo nustatymai                                    | 35  |
|    | Ryškumas                                             | 35  |
|    | Laikrodžio nustatymai                                | 36  |
|    | Žadintuvas                                           | 36  |
|    | Data ir laikas                                       | 36  |
|    | Tinklo nustatymai                                    | 37  |
|    | Tinklo nustatymas                                    | 37  |
|    | Vieta ir laiko zona                                  | 37  |
|    | Kalba                                                | 38  |
|    | Įrenginio informacija                                | 38  |
|    | Programinės įrangos atnaujinimų paieška              | 38  |
|    | Gamyklinių nustatymų atstatymas                      | 38  |

#### 12 MCi730 registravimas ......39

|    | Privalumai                                  | ) |
|----|---------------------------------------------|---|
|    | MCi730 registravimas39                      | ) |
|    | Registravimas internetiniame<br>puslapyje39 | 9 |
|    | Registravimas įrenginyje39                  | 9 |
|    | MCi730 Išregistravimas40                    | ) |
|    | Registracijos informacijos patikrinimas40   | ) |
| 13 | Priežiūra41                                 | 1 |
|    | Valymas4                                    | I |
| 14 | Techniniai duomenys42                       | 2 |
| 15 | Problemų sprendimas45                       | 5 |

# **15. PROBLEMŲ SPRENDIMAS**

# Negirdžiu garso arba garsas yra labai prastos kokybės. Ką man daryti?

- Spauskite + VOL -, norėdami padidinti garsumo lygį.
- Spauskite MUTE mygtuką dar kartą, norėdami aktyvuoti garso išvestį.

#### Ar yra maksimalus signalo tarp bevielės paskirstymo dėžutės ir MCi730 atstumas, kurį viršijus ryšys suprastėja?

 Taip. Atviroje erdvėje signalo perdavimo atstumas yra 250m. Kad ir kaip būtų, namuose, kur yra kliūčių, kaip sienos ar durys, efektyvus signalo perdavimo atstumas yra 50-100m. Jeigu jums kyla problemų su signalo perdavimu, pabandykite perstatyti įrenginį į kitą vietą.

#### Aš negavau jokio registracijos elektroninio laiško iš Consumer@Philips.com

- Patikrinkite, ar įvestas elektroninio pašto adresas yra teisingas ir parašytas be klaidų.
- Patikrinkite, ar kompiuteris yra prijungtas prie Interneto.
- Interneto serveris gali būti per daug apkrautas, pabandykite vėliau.
- Patikrinkite, ar elektroninis laiškas nebuvo nukreiptas į reklaminių laiškų katalogą (spam).

Kaip man išvengti Wi-Fi trukdžių, kuriuos sukelia kiti įrenginiai, veikiantys tuo pačiu (2.4Ghz) dažniu, kaip telefonai ar bluetooth įrenginiai?

- Perkelkite MCi730 bent per 3m. nuo tokių įrenginių.
- Kurdami jungtį su kompiuteriu/namų tinklu naudokite WEP/WPA kodavimą.
- Pakeiskite trukdžius sukeliančių įrenginių veikimo kanalą.
- Pastatykite įrenginius skirtingos kryptimis, kad būtų sumažinti trukdžiai.

# ... TECHNINIAI DUOMENYS

# USB

USB lizdo tipas

Tipas A, Host

Tinkami formatai

FAT, FAT-32

#### Tinkama klasė

Tik MSC (nepalaiko MTP)

Skirtingų dalių tinkamumas

Nėra, skaitoma tik pirma dalis

Duomenų bazės palaikymas

lki 1000 dainų

# **Ekranas/Laikrodis**

#### Rezoliucija

320 x 240 taškų (QVGA), Spalvos TFT

Dydis

3.5 colio

# Apšvietimas

Gali būti įjungtas/išjungtas ir pritemdytas

#### Lietimui jautrus ekranas

Taip

Laikrodžio / Datos rodymas

Taip

Automatinis laiko nustatymas internetu (NTP)

Taip

lšsijungimo laikmatis

Taip

# Vidinis (mygtukų) paspaudimas

Taip

# Kita

UPnP

DMP (Vietinis Teikimas, Vietinis Valdymas) **DLNA** 

Taip

# Paviešintas (shared) valdiklis

Ne

# 📑 Pastaba

 Techniniai duomenys ir išorinė išvaizda gali būti keičiama be išankstinio perspėjimo.

# 1. SVARBI INFORMACIJA

# Saugumas

# Informacija Europos vartotojams:

Atkreipkite dėmesį į šiuos saugumo simbolius

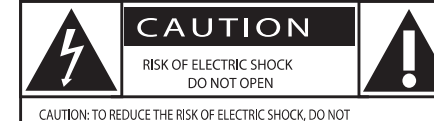

CAUTION: TO REDUCE THE RISK OF ELECTRIC SHOCK, DO NOT REMOVE COVER (OR BACK). NO USER-SERVICEABLE PARTS INSIDE. REFER SERVICING TO QUALIFIED SERVICE PERSONNEL.

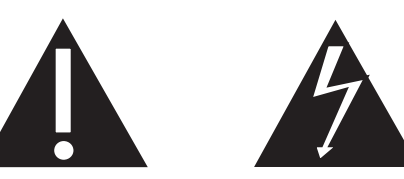

'Šauktuko' simbolis reiškia, kad reikia atkreipti dėmesį į atitinkamų funkcijų naudojimosi instrukcijas, kad būtų išvengta valdymo ir priežiūros problemų.

'Žaibo' simbolis reiškia, kad jūsų įrenginyje yra neizoliuotų dalių, kurios gali sukelti elektros iškrovą.

Norėdami sumažinti gaisro ar elektros iškrovos riziką, nepalikite šio įrenginio lietuje ar drėgmėje, ir ant įrenginio nestatykite objektų pripildytų vandens, tokių kaip vazos.

- 1. Perskaitykite šias instrukcijas.
- 2. Saugokite šias instrukcijas.
- 3. Atkreipkite dėmesį į visus įspėjimus.
- 4. Vadovaukitės visomis instrukcijomis.
- 5. Nenaudokite įrenginio šalia vandens.
- 6. Valykite įrenginį tik su sausa šluoste.
- 7. Neužblokuokite vėdinimosi angų. Statykite įrenginį pagal gamintojo instrukcijas.
- 8. Niekada nenuimkite įrenginį dengiančio viršaus.
- Šį įrenginį naudokite tik vidaus patalpose. Prižiūrėkite, kad įrenginys nebūtų aptaškytas ir ant jo nelašėtų vanduo, saugokite nuo lietaus ir didelės drėgmės.
- Nelaikykite įrenginio tiesioginiuose saulės spinduliuose, šalia atviros liepsnos ar karščio.

- Nestatykite įrenginio šalia radiatorių, viryklių ir kitų elektrinių įrenginių (tame tarpe ir stiprintuvų).
- 12. Niekada ant šio įrenginio nestatykite kitų elektros prietaisų.
- Niekada ant šio įrenginio nestatykite pavojingų objektų (tokių kaip objektai su skysčiais, degančios žvakės ir pan.).
- 14. Šio produkto komplekte gali būti pateikiamos baterijos. Prašome pasidomėti šiose instrukcijose aprašytomis baterijų saugumo ir išmetimo instrukcijomis.
- 15. Šiame įrenginyje gali būti švino ar gyvsidabrio. Su šių medžiagų išmetimu reikia elgtis pagal vietinius aplinkosaugos reikalavimus. Prašome pasidomėti šiose instrukcijose aprašytomis išmetimo instrukcijomis.

# Atsargiai

 Kitoks nei čia aprašytas procesų atlikimas bei nustatymų reguliavimas gali sąlygoti pavojingą spinduliavimo atsiradimą arba sukelti kitokius nesaugius reiškinius.

# Įspėjimas

.

- Niekada nenuimkite įrenginį dengiančio viršaus.
- Niekada nesudrėkinkite jokios šio įrenginio dalies.
- Niekada nestatykite šio įrenginio ant kitų elektros prietaisų.
- Nelaikykite įrenginio tiesioginiuose saulės spinduliuose, šalia liepsnos ar karščio.
- Niekada nežiūrėkite tiesiai į lazerio spindulį, sklindantį iš įrenginio.
- Įsitikinkite, kad visuomet galite lengvai pasiekti įrenginio maitinimo laidą, kištuką ar adapterį, ir taip atjungti maitinimą.
- Jei atjungimui naudojamas MAINS tipo maitinimo laidas arba jungiamasis prietaisas, toks prietaisas turėtų būti visada paruoštas ir pasiekiamas.

# ... SVARBI INFORMACIJA

#### Pastaba

 Jūsų įrenginio modelio ir serijos numeriai yra užrašyti įrenginio apatinėje arba galinėje dalyje.

Perkaitimo rizika! Niekada nestatykite šio aparato uždaroje ertmėje. Visada palikite apie dešimties centimetrų tarpus aplink aparatą, kad jis vėdintųsi. Įsitikinkite, kad ventiliacijos angų nedengia užuolaidos ar kas kita.

# Klausymosi saugumas

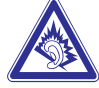

#### Klausykitės vidutiniu garsumu:

- Jeigu klausotės muzikos per ausines dideliu garsumu, jūs rizikuojate pažeisti savo klausą. Šis įrenginys gali groti tokiu dideliu garsumu, kuris gali sukelti klausos sutrikimus, net jeigu toks klausymasis truks trumpiau nei vieną minutę. Didelis įrenginio skleidžiamas garsas reikalingas žmonėms, kurie jau turi klausos sutrikimu.
- Garsas gali būti klaidinantis. Jeigu jūs klausotės muzikos dideliu garsumu, jūsų ausis prie to pripranta. Taigi po ilgo klausymosi jūsų ausis į didelį garsą gali reaguoti kaip į normalų, bet tai yra kenksminga jūsų klausai. Taigi visada klausykitės tik vidutiniu garsumu.

#### Kaip nustatyti saugų garsumo lygį:

- Nustatykite žemą garsumo lygį.
- Lėtai didinkite garsumą tol, kol jis taps vidutinis ir gerai girdimas.

#### Klausykite grotuvo ribotą laiką:

- Ilgas grotuvo klausymasis (net ir 'saugiu' garsumu), gali sukelti klausos sutrikimus.
- Klausydamiesi muzikos darykite atitinkamas pertraukas.

# Kai naudojatės ausinėmis, vadovaukitės toliau nurodytomis taisyklėmis:

- Klausykitės vidutiniu garsumu, darykite pertraukas.
- Atsargiai didinkite garsumą, nes jūsų klausa 'pripranta'.
- Nesiklausykite tokiu garsumu, kad nebegirdėtumėte, kas vyksta aplink jus.
- Pavojingose situacijose būkite atsargūs arba laikinai nesinaudokite grotuvu.

# Aplinkosaugos informacija

Šis produktas atitinka Europos Bendrijos nustatytus reikalavimus radijo trukdžiams.

| <b>€</b> 0560 |    |              |    |              |    |              |    |              |    |              |    |              |
|---------------|----|--------------|----|--------------|----|--------------|----|--------------|----|--------------|----|--------------|
| BG 🗸          | RO | $\checkmark$ | BE | $\checkmark$ | LT | $\checkmark$ | LI | $\checkmark$ | IS | $\checkmark$ | SE | $\checkmark$ |
| DK 🗸          | ES | $\checkmark$ | CZ | $\checkmark$ | NL | $\checkmark$ | AT | <            | LV | 1            | SK | $\checkmark$ |
| FR 🗸          | UK | $\checkmark$ | FI | $\checkmark$ | ΡT | 1            | CY | <            | MT | 1            | ΡL | $\checkmark$ |
| HU 🗸          | NO | $\checkmark$ | GR | $\checkmark$ | SI | $\checkmark$ | EE | <            |    |              |    |              |
| IT 🗸          | ĹŪ | 1            | IE | 1            | СН | 1            | DE | ~            |    |              |    |              |
| 1             |    |              |    |              |    |              |    |              |    |              |    |              |

Šis produktas atitinka 1995/5/EC direktyvos reikalavimą.

## ll Klasės įrangos simbolis:

Šis simbolis rodo, kad produktas turi dvigubos izoliacijos sistemą.

# ... TECHNINIAI DUOMENYS

# **Bevielis ryšys**

Standartinis bevielis ryšys 802.11b/ g

#### Bevielio ryšio apsauga

WEP (64 arba 128 bitų), WPA / WPA2 (8-63 simbolių)

#### Dažniai

2412 – 2462 MHz (CH1-CH11) (skirta /79, /37, /55, /97) 2412 – 2472 MHz (CH1-CH13) (skirta /12, /05)

Antena

1 x vidinė / 1 x išorinė, galimi įvairūs režimai

Apsaugotas bevielio ryšio nustatymas (WPS) Taip (PBC + PIN)

Palaiko tinklo režimą Infrastruktūra

# Naudojantis laidu (LAN / Ethernet)

Naudojantis laidu, standartiškai 802.3 / 802.3 u

Greitis

10 / 100MBit/s

Režimas

Pusinis / pilnas duplex

Perėjimo radimas (Automatinis MDIX)

Taip

# **Pastaba**

• Vienu metu naudotis laidiniu ir bevieliu jungimu negalima.

# Internetinės paslaugos

Internetinis radijas Mano Media

# Atkodavimo galimybės (neįskaitant diskų grotuvo)

**MP3** 8 – 320kbps (CBR / VBR)

#### WMA

32 – 192kbps (CBR / VBR) AAC (M4A)

16 – 320kbps (CBR / VBR)

PCM/ WAV 1x (1.4Mbps)

# Grojaraščio palaikymas (neįskaitant diskų grotuvo)

\***.m3u, \*.wpl** Taip

# **FM Tiuneris**

**Dažniai** Nuo 87.50 iki 108.00MHz

Radijo stočių

20

## Garso iškraipymas

 $\geq$  50dB

Tinklelis 50kHz

> **RDS** Taip, nėra RDS laikrodžio nustatymo

Antenos jungtis IEC (75 Ohm)

# Diskų grotuvas

Tinkami diskų formatai CD, CD-R, CD-RW, MP3-CD, WMA-CD Tinkami diskų dydžiai 8cm/ 12cm

#### Audio atkodavimas

MP3: 112 to 320kbps (Atrinkimo dažnis: 32, 44.1, 48kHz) WMA: 48 to 192kbps (Atrinkimo dažnis: 44.1, 48kHz)

# **14. TECHNINIAI DUOMENYS**

# Bendrieji

AC Maitinimas (Pagrindinis įrenginys) 230V ±10%, 50Hz (skirta /12, /05 /79)

#### Išmatavimai

Pagrindinis įrenginys: 247 x 279 x 172.6 mm (įskaitant LCD) Garsiakalbio dėžė: 160.6 x 233 x 260.8 mm

**Svoris (neto)** 8.6kg (su visais priedais)

# Energijos suvartojimas

Aktyvus (įjungtas)

< 50W (pagal IEC60065)

(Aktyvus) Budėjimo režimas

< 15W

ECO (Pasyvus) Budėjimo režimas < 1W

# Audio įvestys

Aux in (Line in) 2x Cinch

Įvesties varža

> 10kΩ (0hms)

MP3 link įvestis 0.5 V RMS 20 kΩ (Ohms)

# Audio išvestys

Ausinės

1 x 3.5mm lizdas, 30 – 18000Hz, 16 – 150# (Ohms)

Garso iškraipymas (Ausinės)

įprastai 80dBA (IEC)

#### Trukdžiai (Ausinės)

< 0.10%

# Audio stiprintuvas (Skaitmeninis)

# lšvesties galia

2 x 50W (RMS) (= bendra galia 100W)

#### Dažniai

Nuo 50Hz iki 18000Hz (±3dB)

Garso iškraipymas įprastai 67dB/ 72dBA

# Garsiakalbiai

# Galia

50W (RMS) / 60W (MPO)

# Varža

60 Ω (Ohms)

Jautrumas

85dB/ 1m/ W

# Išmatavimai

Woofer: 5.25 colių Tweeter: 1 colio dome

**Dažniai** Nuo 70 iki 20000Hz

# Garso funkcijos

#### DSC

Taip (Jazz, Rock, Flat, Pop) Žemų/Aukštų dažnių kontrolė

+/ – 6 pakopos

# DBB

Taip (įjungta / išjungta)

# ... SVARBI INFORMACIJA

# Šis aparatas turi tokį žymėjimą:

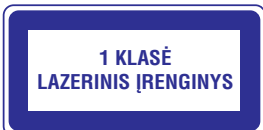

#### Pakeitimai

Bet kokie produktui atlikti pakeitimai, kurie nėra patvirtinti gamintojo, gali panaikinti vartotojo teisę naudotis šiuo produktu.

# **Perdirbimas**

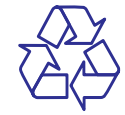

Jūsų įrenginys sukurtas naudojant aukštos kokybės medžiagas ir komponentus, kurie gali būti perdirbami arba naudojami dar kartą.

Jeigu prie savo įrenginio matote nubraukto atliekų konteinerio paveiksliuką, tai reiškia, kad įrenginys pagamintas pagal 2002/96/EC Europos direktyvą:

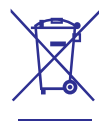

Niekuomet neišmeskite savo įrenginio kartu su įprastinėmis namų apyvokos šiukšlėmis. Prašome pasidomėti apie vietinę elektrinių ir elektroninių produktų išmetimą ir perdirbimą. Jeigu įrenginiu atsikratysite tinkamai, jūs padėsite apsaugoti gamtą ir žmogaus sveikatą nuo kenksmingų veiksnių, kurie gali atsirasti dėl netinkamo atsikratymo senais daiktais.

# Informacija apie baterijų naudojimą:

# Įspėjimas

- Baterijų išsiliejimo rizika: Naudokite tik nurodyto tipo baterijas. Nenaudokite kartų naujų ir naudotų baterijų. Nenaudokite kartu skirtingų firmų baterijų. Teisingai atitaikykite poliškumą. Išimkite baterijas iš produktų, kurių neketinate naudoti ilgesnį laiką. Laikykite baterijas sausoje vietoje.
- Susižeidimo rizika: Liesdami išsiliejusias baterijas naudokitės pirštinėmis. Laikykite baterijas vaikams ir namų augintiniams nepasiekiamoje vietoje.
- Baterijų sprogimo rizika: Neleiskite, kad su baterijomis įvyktų trumpas jungimas. Nelaikykite baterijų prie karščio šaltinių. Nemeskite jų į ugnį. Nebandykite ardyti baterijų. Nebandykite įkrauti neįkraunamų baterijų.

# Informacija apie baterijų išmetimą:

Baterijų negalima išmesti kartu su įprastinėmis namų apyvokos šiukšlėmis; tai numato Europos Direktyva 2006/66/EC direktyva.

Prašome susipažinti su vietine senų baterijų išmetimo tvarka. Tinkamai atsikratydami baterijomis padėsite apsaugoti gamtą ir žmogaus sveikatą nuo kenksmingų veiksnių, kurie gali atsirasti dėl netinkamo atsikratymo senomis baterijomis.

# Pastaba apie Prekinius ženklus

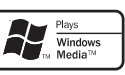

Windows Media ir Windows logotipai yra registruoti prekiniai ženklai, priklausantys Microsoft Korporacijai Amerikoje ir/ arba kitose šalyse.

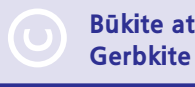

#### Būkite atsakingi Gerbkite autorines teises.

Autorinėmis teisėmis apsaugotos medžiagos, tame tarpe kompiuterinių programų, failų, transliacijų, garso įrašų kopijavimas yra autorinių teisių pažeidimas ir yra laikomas kriminaliniu nusikaltimu. Šio įrenginio tokiais tikslais naudoti negalima.

# 2. JŪSŲ MC1730

Sveikiname įsigijus šį nuostabų produktą ir sveiki atvykę į Philips! Norėdami pasinaudoti visais patogumais, kuriuos siūlo Philips, užregistruokite savo produktą, adresu www.philips.com/welcome.

# Pristatymas

# MCi730 gali:

- Būti prijungtas prie veikiančio namų tinklo, kurį sudaro kompiuteriai ir UPnP įrenginiai;
- Būti prijungtas prie veikiančios namų audio sistemos ir nešiojamų media grotuvų;
- Būti prijungtas prie USB įrenginio.

# Su šiomis jungtimis jūs galite:

- Groti internetines radijo stotis, naudojantis internetu;
- Groti muziką, kuri yra patalpinta kompiuteryje/UPnP įrenginyje;
- Groti muziką, kuri yra patalpinta USB įrenginyje, per **MCi730** garsiakalbius;
- Groti muzikinius diskus;
- Groti muziką iš audio sistemos/nešiojamo media grotuvo, per **MCi730** garsiakalbius.

# MCi730 diskų grotuvas palaiko šiuos diskų/failų formatus:

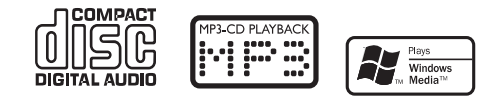

# Ką rasite dėžėje

Patikrinkite ir pažiūrėkite ar šie elementai yra dėžutėje:

- Pagrindinis įrenginys
- 2 garsiakalbiai (su jungimo laidais)
- Nuotolinio valdymo pultas su baterijomis
- AC maitinimo laidas
- Programinės įrangos diskas
- Greitos Pradžios Gidas

# 13. PRIEŽIŪRA

Šiame skyriuje sužinosite kaip prižiūrėti MCi730.

# Valymas

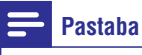

- Venkite drėgmės ir apibraižymų.
- 1. Valykite MCi730 tik su sausa ir minkšta medžiagos skiautele.

# MCi730 Išregistravimas

Registruojant įrenginį tinklapyje *www.philips.com/ welcome*, vienam įrenginiu galėsite sukurti tik vieną vartotojo prieigą (pvz. MCi730). Kiekvienai prieigai galite susikurti eilę mėgstamų stočių ir rankiniu būdų pridėtų stočių.

Norėdami naudotis kita vartotojo prieiga registracijai, turėsite išregistruoti esamą.

#### Norint išregistruoti prieigą

- 1. [renginyje pasirinkite [Settings] > [User registration] > [Unregister].
- 2. Patvirtinkite ir pradėkite vartotojo prieigos išregistravimą.

# 🛠 Patarimas

 Registruojant prieigą iš naujo, jūs galite atkurti Internetines radijo stotis, kurios buvo išsaugotos Philips Klube.

# Registracijos informacijos patikrinimas

Galite pasitikrinti, ar tikrai užregistravote MCi730 ir kokia prieiga buvo naudota registracijai. Norėdami patikrinti informaciją, eikite į **[Settings] > [User registration] > [Registration status]**.

# ... JŪSŲ MC1730

# Peržiūra

# Vaizdas iš priekio ir viršaus

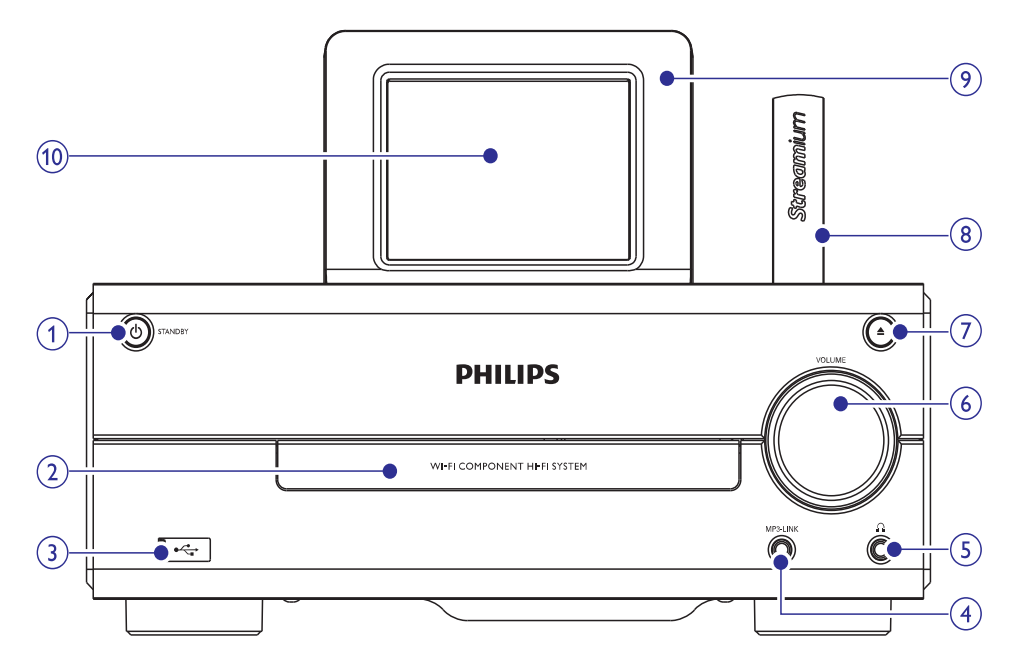

# 1. 🖱

- Paspauskite, norėdami įjungti įrenginį;
- Paspauskite, norėdami išjungti, perjungti į aktyvų budėjimo režimą; arba spauskite ir nuspaudę palaikykite, norėdami perjungti į Eko budėjimo režimą.
- Išeiti iš Demonstracinio režimo.

#### 2. Diskų skyrelis

- 3. 🚓
  - USB lizdas, kuris yra skirtas USB įrenginiui

#### 4. MP3-LINK

 3.5 mm audio įvesties lizdas, kuris yra skirtas norint prijungti nešiojamą media grotuvą ir garsą girdėti per MCi730 garsiakalbius.

# 5. 🎧

• 3.5 mm ausinių lizdas

#### 6. VOLUME (garsas)

 Pasukite ratuką, norėdami reguliuoti garsumą.

#### 7. 🔺

- Atidaryti arba uždaryti diskų skyrelį.
- 8. Wi-Fi antena
- 9. Nuotolinio valdymo pulto sensorius
- 10. LCD lietimui jautrus ekranas

# ... JŪSŲ MC1730

#### Vaizdas iš galo

Žiūrėkite 'Prijungimas', 16 puslapyje

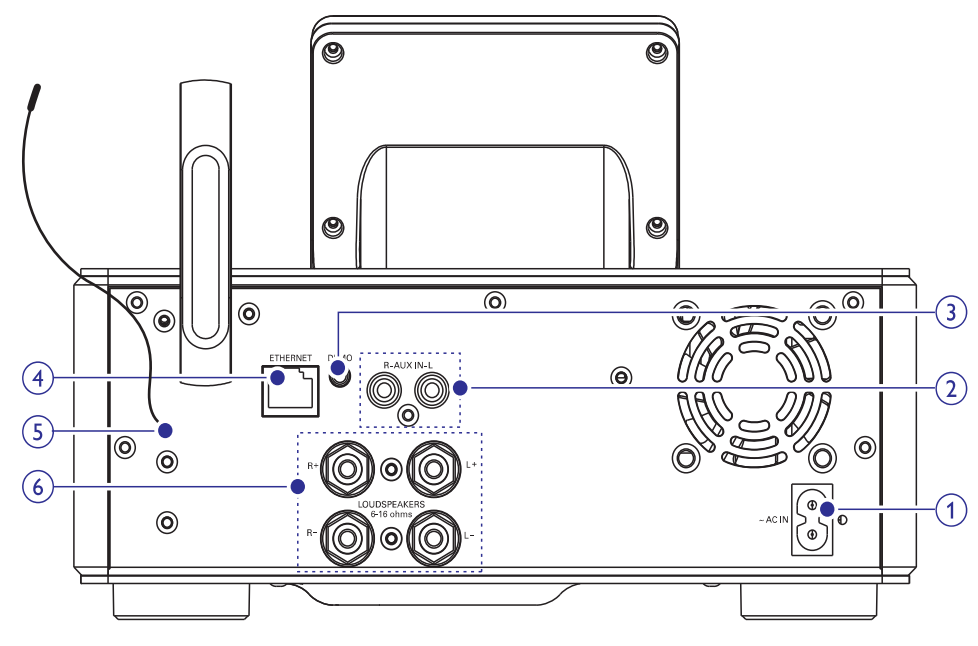

#### 1. ~ AC IN

AC maitinimo laidui

#### 2. AUX IN R / L

 Audio įvesties lizdai, skirti išoriniam audio įrenginiui prijungti, norint, kad garsas sklistų per MCi730 garsiakalbius

#### 3. DEMO

• Tik platintojų naudojimui

#### 4. ETHERNET

 Lizdas, skirtas interneto laidui, kuris sujungia MCi730 ir namų tinklą, jeigu jūs norite laidu prijungto namų tinklo.

#### 5. FM antena

#### 6. GARSIAKALBIAI

• Lizdai, skirti sujungimo laidams, kuriais prijungiami pridėti garsiakalbiai

# 12. MCI730 REGISTRAVIMAS

# Privalumai

Užregistruodami MCi730 tinklapyje www.philips.com/welcome, jūs galėsite

Valdyti savo mėgstamas radijo stotis;Gauti Streamium naujienas.

# Pastaba

• MCi730 registracijai reikalingas veikiantis elektroninis paštas.

# MCi730 registravimas

Registruojant MCi730 tinklapyje www.philips.com/welcome naudokite veikiantį elektroninį paštą.

Registraciją galite baigti tinklapyje www.philips.com/welcome. Arba, naudokitės elektroninio pašto adresu, norėdami užregistruoti savo įrenginį, tuomet pabaikite registraciją tinklapyje, kuris bus nurodytas jums atsiųstame elektroniniame laiške.

# Registravimas internetiniame puslapyje

Norėdami užregistruoti MCi730 tiesiogiai www.philips.com/welcome tinklapyje, jūs turėsite užpildyti tokia informaciją:

- Veikiantį elektroninio pašto adresą;
- Produkto modelio numerį;
- Produkto registracijos identifikacinį kodą.

#### Norėdami gauti produkto modelio numerį

 Pažiūrėkite įrenginio įpakavimo dėžutę arba produkto etiketę. Modelio numerį galite visuomet rasti ant įpakavimo dėžutės arba produkto etiketės. (pvz. MCi730).

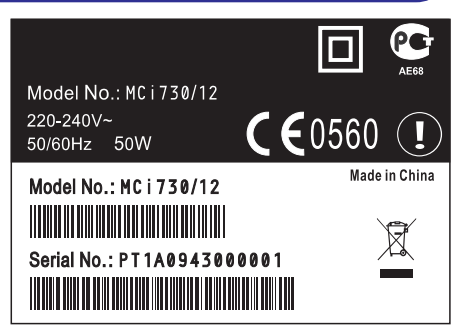

# Norėdami gauti produkto registracijos identifikacinį kodą

 Įrenginyje, eikite į [Settings] > [Information]. Pakartotinai spauskite ▼, norėdami surasti [Product Registration ID] (Produkto registracijos kodą).

# Registravimas įrenginyje

Norėdami užregistruoti įrenginį, naudokitės elektroniniu adresu, tuomet baikite registraciją naudodamiesi nuoroda, kurią atsiuntėme elektroniniu paštu.

- 1. Įsitikinkite, kad MCi730 yra prijungtas prie Interneto.
- 2. Norėdami užregistruoti įrenginį tinklapyje www.philips.com/welcome,
  - [renginyje pasirinkite [Settings] > [User registration] > [Register now] > [Register on the device];
  - Kaip ir bus prašoma, įveskite veikiantį elektroninio pašto adresą.
  - → Jūs gausite elektroninį laišką iš Consumer@Philips.com.
  - Pasinaudokite elektroniniame laiške atsiųsta nuoroda, norėdami baigti registraciją.

# 🗧 Patarimas

 Norėdami pasinaudoti Philips teikiamomis paslaugomis Internetu, naudokitės nuoroda ir slaptažodžiu, kurį atsiuntėme elektroniniame laiške.

# ... NUSTATYMAI

# Įrenginio informacija

Iš Pagrindinio meniu, eikite į **[Settings] > [Information]**. Galite sužinoti daugiau informacijos apie MCi730, įskaitant modelio numerį, pavadinimą, kuris bus rodomas UPnP serveryje/programoje, produkto registracijos numerį, programinės įrangos versiją ir tinklo nustatymus.

# Programinės įrangos atnaujinimų paieška

#### **Atnaujinimas Internete**

Su MCi730 jūs galite atnaujinti programinę įrangą Internete.

- 1. Įsitikinkite, kad MCi730 yra prijungtas prie Interneto.
- 2. Pagrindiniame meniu eikite į [Settings] > [Check for software upgrades].
  - Po to, kai sutinkate su taisyklėmis ir sąlygomis, programinės įrangos atsisiuntimas ir atnaujinimas bus pradėtas automatiškai.

#### Atnaujinimas naudojantis USB įrenginiu

#### Atnaujinimas naudojantis USB įrenginiu

Su MCi730 jūs galite atnaujinti programinę įrangą naudojantis USB įrenginiu.

- Atsisiųskite programinės įrangos atnaujinimus į savo kompiuterį, tuomet išsaugokite atnaujinimus savo USB įrenginyje.
  - Norėdami patikrinti savo įrenginio programinės įrangos versiją, eikite į [Settings] > [Information].
- Tinkamai prijunkite savo USB įrenginį prie MCi730 (žiūrėkite 'USB įrenginio prijungimas', 30 puslapyje).
- 3. [renginyje pasirinkite [Settings] > [Upgrade from USB].

# Gamyklinių nustatymų atstatymas

Galite atstatyti MCi730 gamyklinius nustatymus. Gamykliniai nustatymai yra atstatomi, o jūsų atlikti nustatymai panaikinami, įskaitant tinklo, garso, ekrano, laikrodžio, žadintuvo ir kalbos nustatymus.

- 1. Eikite į [Settings] > [Restore factory settings].
- 2. Pasirinkite [YES].
  - 🔓 Įrenginys išjungiamas.
  - → Įrenginys vėl įjungiamas automatiškai, kai gamykliniai nustatymai yra atstatomi.
  - → Atlikite nustatymus kaip pirmojo naudojimo metu.

# ... JŪSŲ MC1730

#### Nuotolinio valdymo pultas

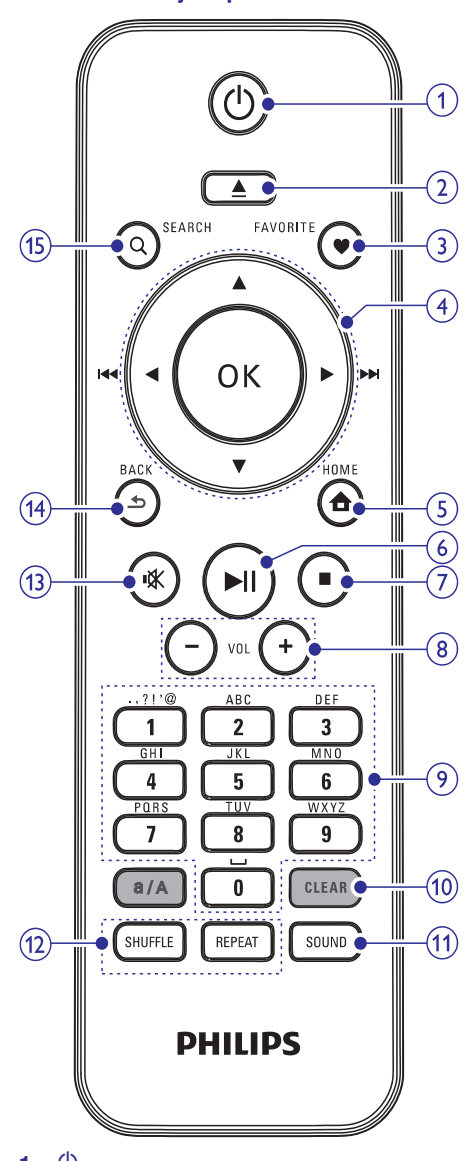

- 1. ①
  - Paspauskite, norėdami įjungti įrenginį;
  - Paspauskite, norėdami išjungti, perjungti į aktyvų budėjimo režimą; arba spauskite ir nuspaudę palaikykite, norėdami perjungti į Eko budėjimo režimą.
  - Išeiti iš Demonstracinio režimo.

# 2. 🔺

Atidaryti arba uždaryti diskų skyrelį.

#### 3. FAVORITE

- [Internet Radio] režime: Pridėti grojamą stotį prie Mėgstamų Stočių.
- [FM radio] režime: Grojimo lange, paspauskite, norėdami pridėti grojamą stotį prie [Presets].

#### 4. ▲ / ▼ / ◄ (I◄◄) / ▶ (▶▶I)

- Naršymo mygtukai
- Spauskite, norėdami naršyti meniu.

#### ▲/▼

• **DISC** režime: Pasirinkite albumą (MP3/WMA diskams).

# 

- Paieškos mygtukai grojimo lange
- [Media Library]/[USB]/DISC režime: Spauskite, norėdami pereiti prie buvusio/sekančio takelio.
- [FM radio] režime: Spauskite ir nuspaudę laikykite, norėdami pradėti sekančios stoties paiešką;
- Spauskite pakartotinai, norėdami ieškoti stoties.

#### OK •

- Pasirinkimo patvirtinimas.
- 5. 📤
  - HOME: Sugrįžti į Pagrindinį meniu.

#### 6. **M**

- Pradėti/laikinai sustabdyti/sugrįžti į grojimą.
- [Media Library]/[USB]/[DISC] režime: Pradėti viso failo katalogo grojimą (SuperPlayTM).

#### 7. 🔳

- Sustabdyti grojimą;
- **DISC** režime: Ištrinti programą.

#### 8. + VOL

Padidinti/sumažinti garsumo lygį

# ... JŪSU MCI730

#### 9. Raidžių/skaičių mygtukai

Teksto jvedimui

#### 10. CLEAR

- Spauskite, norėdami ištrinti paskutinijį . jrašą;
- Spauskite ir nuspaude palaikykite, . norėdami ištrinti visus irašus.

#### a/A

- Spauskite, norėdami perjungti tarp mažųjų . ir didžiųjų raidžių rašymo;
- FM RADIO režime, spauskite nustatytų ٠ radijo stočių sąraše, norėdami pradėti redaquoti stoties pavadinima.

#### **11. SOUND**

Garso nustatymu pasirinkimas.

#### 12. REPEAT

 Pakartotinio grojimo nustatymų pasirinkimas.

#### SHUFFLE

Jjungti/išjungti grojimą atsitiktine tvarka. .

#### 13. 🕸

Užtildyti/sugrąžinti garsą. .

#### 14. 🛳

BACK: Sugrįžti į buvusį meniu. ٠

## Lietimui jautrus ekranas

5

▶ 0:12

MCi730 jrenginyje yra jmontuotas lietimui jautrus ekranas.

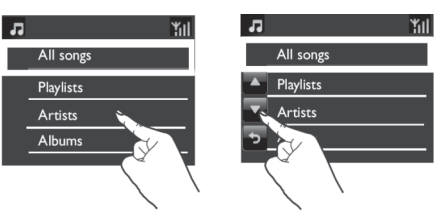

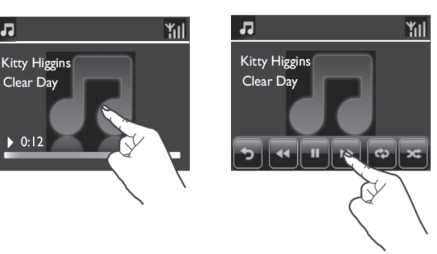

- ٠ Jeigu reikia, galite paliesti ekrana, kad būtu parodyti funkciniai mygtukai;
- Palieskite mygtukus, norėdami, kad būtų . atliktos atitinkamos funkcijos:
- Palieskite vieną iš galimų pasirinkčių, ٠ norėdami ja pasirinkti.

# NUSTATYMAI

#### Nustatymas rankiniu būdu

- 1. ljunkite irengini, jeigu būtina.
- 2. Pagrindiniame meniu pasirinkite [Settings] > [Clock settings] > [Date and time].
- 3. Nuėje į [Date and time], pasirinkite [Current date and time] > [Manual].
- 4. Norėdami įvesti datą ir laiką,
  - Spauskite ◀ arba ▶, norėdami pasirinkti • ivedimo vieta;
  - Jveskite norimus skaitmenis, spausdami • skaitinius mygtukus;
  - Spauskite **OK**, norėdami patvirtinti, ٠
  - Taip pat galite pakartotinai spausti 🔺 arba ▼. arba spausti ir nuspaudus laikyti ▲ arba ▼, kol pasirodys norimas skaitmuo.

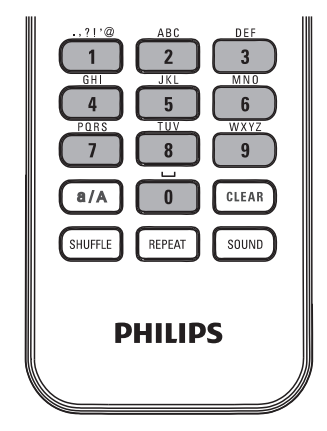

#### Datos/laiko formato nustatymas

Pasirinkite kaip bus rodoma data ir laikas.

- 1. Sekite 1-2 žingsneliu, skiltyje 'Nustatymas rankiniu būdu'.
- 2. Nuėję j [Date and time], pasirinkite [Time format] arba [Date format], norėdami pasirinkti nustatymus.

# Tinklo nustatymai

## **Tinklo nustatymas**

Po nustatymų pirmojo įrenginio naudojimo metu, galite pakeisti MCi730 jungties prie namų tinklo būda:

- Perjunkite tarp skirtingų jungimo būdų ٠ (bevielis arba naudoiantis laidu. automatinis arba nustatomas rankiniu būdu);
- Perjunkite tarp skirtingu paskirstymo ٠ dėžučių. Norėdami tai padaryti, sekite šiomis instrukcijomis:
- 1. Pagrindiniame meniu, eikite j [Settings] > [Network settings] > [Setup network].
- 2. Prijunkite MCi730 taip pat, kaip tai darėte nustatydami įrenginį pirmojo naudojimo metu (žiūrėkite 'Prijungimas prie namų tinklo', 18 puslapyje).

# Vieta ir laiko zona

Po nustatymu pirmoio naudojimo metu, galite pakeisti pasirinkta vieta ir laiko zona, jeigu persikėlėte į kitą vietą ir laiko zona.

Pagal pasirinktą vietą ir laiko zoną, MCi730 gali

- Su interneto pagalba, automatiškai nustatyti laikrodi (žiūrėkite 'Data ir laikas', 36 puslapyje);
- Automatiškai įkelti Internetines radijo • stotis.

# Kalba

Po nustatymų pirmojo naudojimo metu, jūs galite pakeisti kalbą, nuėję į [Settings] > [Language].

# ... NUSTATYMAI

- 3. Norėdami nustatyti žadintuvo laiką,
  - Spauskite ir nuspaudę palaikykite ▲ / ▼, arba pakartotinai spauskite ▲ / ▼, kol pasieksite norimus skaitmenis. Spauskite ◀ / ▶, norėdami pasirinkti įvedimo vietą. Spauskite OK, norėdami patvirtinti.
  - Arba, įveskite norimus skaitmenis, spausdami skaitinius mygtukus.
  - └→ Ekrane pasirodo ♣ ikonėlė.

#### Žadintuvo naudojimas

Nustatytu laiku žadintuvas pradės skambėti.

# Pastaba

- Žadintuvas skambės net tuomet, jeigu MCi730 yra perjungtas į aktyvų budėjimo režimą arba Eko budėjimo režimą.
- MCi730 garsas yra grąžinamas, jeigu jis buvo užtildytas.
- Žadintuvas skambės didesniu garsu, jeigu garsumo lygis yra mažesnis nei minimalus.

# Žadintuvo snaudimas

- Spauskite bet kokį mygtuką įrenginyje arba nuotolinio valdymo pulte (išskyrus garsumo mygtukus).
- Žadintuvas skambės dar kartą po 15 minučių. Žadintuvo ikonėlė bus rodoma.

#### Žadintuvo sustabdymas

- Spauskite ir nuspaudę laikykite ♥ arba Ů.
- → Žadintuvas sustabdomas. Žadintuvo ikonėlė pradingsta.
- Žadintuvas vėl skambės sekančią dieną.

# Žadintuvo išjungimas

 Eikite į [Settings] > [Clock settings] > [Alarm]. Pasirinkite [Alarm off] ir spauskite OK.

# Data ir laikas

Data ir laikas gali būti nustatyti automatiškai arba rankiniu būdu.

#### Automatinis nustatymas

Automatiniam laiko nustatymui naudokitės Internetu.

#### Naudojantis Internetu

- 1. Įjunkite įrenginį, jeigu būtina.
  - Įsitikinkite, kad įrenginys yra prijungtas prie namų tinklo arba interneto.
- Pagrindiniame meniu pasirinkite [Settings] > [Clock settings] > [Date and time].
- Nuėję į [Date and time], pasirinkite [Current date and time] > [Automatic (Internet)].
  - Įrenginys automatiškai nustatinės laiką Internetu.
  - └→ Kai nustatymas bus atliktas, pasirodys žinutė.

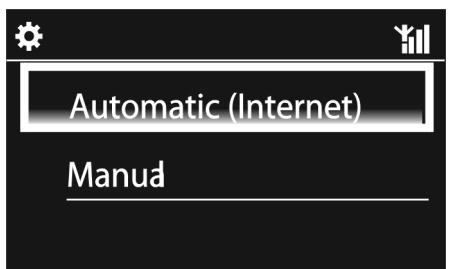

# 🗧 Patarimas

- Jeigu jūs pasirinkote gyvenamąją vietą ir laiko zoną, tuomet įrenginys nustatys laiką automatiškai.
- Norėdami patikrinti ir pakeisti nustatytą gyvenamąją vietą ir laiko zoną, eikite į [Settings] > [Location and time zone].

# ... JŪSŲ MC1730

#### Pagrindinis meniu

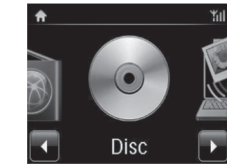

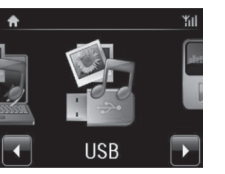

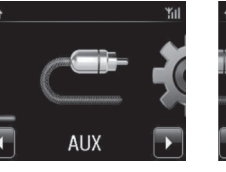

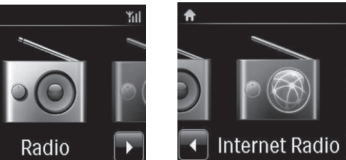

Media Library

MP3 Link

Setting

Į Pagrindinį meniu pateksite po to, kai pirmasis **MCi730** nustatymas bus baigtas.

Norėdami pasirinkti muzikos šaltinį arba patekti į [Settings] (nustatymų) meniu

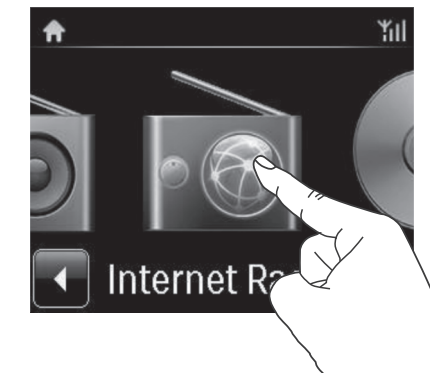

 Pagrindiniame meniu spauskite ◀/▶, norėdami naršyti po meniu. Spauskite atitinkamą ikonėlę, kad atliktumėte pasirinkimą.

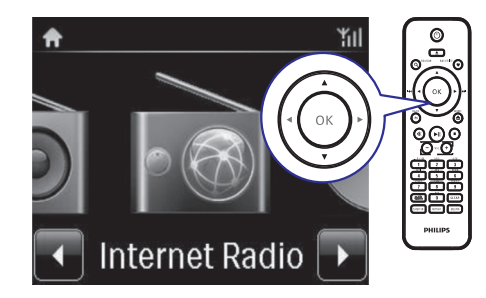

 Arba spauskite ◄ / ► / OK, nuotolinio valdymo pulte, norėdami pasirinkti norimą šaltinį.

#### Norėdami pereiti į buvusį meniu

• Spauskite **Spaus** BACK.

#### Norėdami grįžti į Pagrindinį meniu

• Spauskite 🛧 HOME.

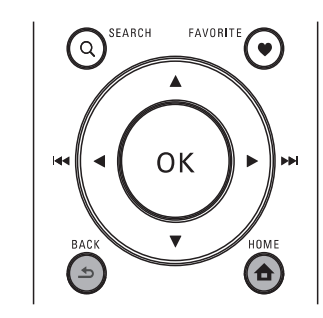

# Teksto įvedimas nuotoliniu valdymo pultu

Norėdami įvesti tekstą ir simbolius, spauskite atitinkamus raidinius/skaitinius mygtukus nuotolinio valdymo pulte.

• Norėdami įvesti raides/skaičius/simbolius, trumpai ir pakartotinai spauskite atitinkamus raidinius/skaitinius mygtukus.

# ... JŪSŲ MC1730

| English |                                                 |                                                 |  |  |
|---------|-------------------------------------------------|-------------------------------------------------|--|--|
|         | abc                                             | ABC                                             |  |  |
| 1       | 1.,?!'@-<br>_:;/"#\$%& (<br>)*+<=>[\]^`{ }<br>~ | 1.,?!'@-<br>_:;/"#\$%& (<br>)*+<=>[\]^`{ }<br>~ |  |  |
| 2       | abc2                                            | ABC2                                            |  |  |
| 3       | def3                                            | DEF3                                            |  |  |
| 4       | ghi4                                            | GHI4                                            |  |  |
| 5       | jkl5                                            | JKL5                                            |  |  |
| 6       | mno6                                            | MNO6                                            |  |  |
| 7       | pgrs7                                           | PQRS7                                           |  |  |
| 8       | tuv8                                            | TUV8                                            |  |  |
| 9       | wxyz9                                           | WXYZ9                                           |  |  |
| 0       | 0                                               | 0                                               |  |  |

- Norėdami įvesti simbolius, pakartotinai spauskite '1'.
- Norėdami įvesti tarpą, spauskite '0'.
- Norėdami perjungti tarp mažųjų ir didžiųjų raidžių, spauskite 'a/A'.
- Norėdami ištrinti simbolį, spauskite 'CLEAR'.
- Norėdami ištrinti visus įrašus, spauskite ir nuspaudę palaikykite 'CLEAR'.

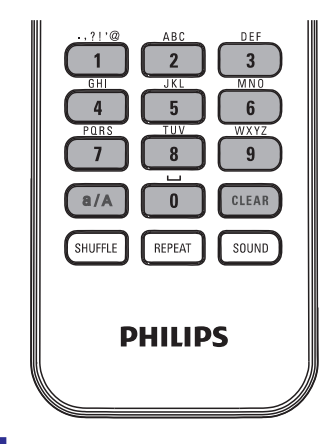

#### **ЬЭЮЯ9WXYZ** ьэюя9wxvz .0 .0 Other Languages ABC.. abc.. 1.,?!'@-1.,?!'@-:;/"#\$%& ( :;/"#\$%& ( )\*+<=>[\]^`{|}~ )\*+<=>[\]^`{|}~ ABC2ÀÁÂĂĂĂĂÆ abc2àáâããåæ DEF3ÈÉË def3èéêë GHI411 ghi4ìíĩĩ iLI5 IKI 5

| JKIO        | JKLO       |
|-------------|------------|
| mno6ñòóôõöø | MNO6ÑÒÓÔÕÖ |
| pqrs7ß      | PQRS7ß     |
| tuv8ùúûü    | TUV8ÙÚŪÜ   |
| wxyz9       | WXYZ9      |
| .0          | 0          |

Русский

абв...

1.,?!'@-

::/"#\$%&

)\*+<=>[/]^`{]

абвг2аbc

дежз3def

ийкл4ghi

MHON5jkl

рсту6тпо

фхцч7pqrs

шщъы8tuv

A6B..

1.,?!'@-

::/"#\$%&

АБВГ2АВС

**ДЕЖ33DEF** 

ИЙКЛ4GHI

MHOIT5JKL

**РСТУ6МNO** 

**ФХЦЧ7PQRS** 

ШЩЪЫ8TUV

)\*+<=>[\]^`{|}~

# **11. NUSTATYMAI**

# Garso nustatymai

Su MCi730 jūs galite naudoti skirtingus nustatymus **[Settings] > [Sound settings]**.

- Pagrindiniame meniu, eikite į [Settings] > [Sound settings].
- Pasirinkite nustatymą. Spauskite OK, norėdami jjungti arba išjungti nustatymą.
  - Arba, pažymėkite/atžymėkite nustatymo pasirinkimą tam skirtame laukelyje.

#### Arba,

Nuotoliniame valdymo pulte spauskite **SOUND**, norėdami patekti į garso nustatymų meniu.

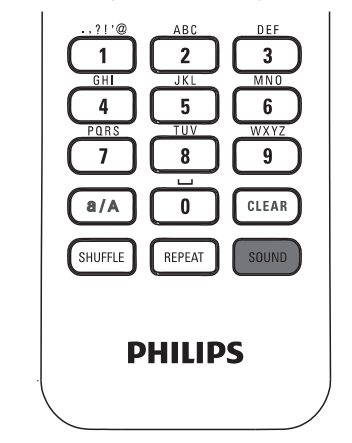

# Dinaminis žemų dažnių padidinimas

[Dynamic Bass Boost] elektroniniu būdų padidina žemuosius tonus.

[junkite arba išjunkite [Dynamic Bass Boost] nuėję į [Settings] > [Sound settings].

# Ekvalaizeris

**[Equalizer]** parenka iš anksto nustatytus garso nustatymus skirtingiems muzikos stiliams.

Nuėję į [Settings] > [Sound settings] > [Equalizer], pasirinkite ekvalaizerio nustatymus: [Rock], [Pop], [Jazz].

# Išorinio audio įrenginio garsumo lygio nustatymas

Su MCi730 **[MP3 link volume]** funkcija, jūs galite nustatyti prijungto nešiojamo media grotuvo garsumo lygį.

 Nuėję į [Settings] > [Sound settings] > [MP3 link volume], pasirinkite norimą garsumo lygį.

# Rodymo nustatymai

#### Ryškumas

Su MCi730 jūs galite reguliuoti ekrano ryškumą. Pagal jūsų norus, ekranas gali būti pritemdomas, paryškinamas arba išjungiamas, kai MCi730 yra įjungtas arba perjungtas į aktyvų budėjimo režimą.

 Nuėję į [Settings] > [Display settings] > [Brightness when on] arba [Brightness when standby], pasirinkite norimą nustatymą ir spauskite OK.

# Laikrodžio nustatymai

# Žadintuvas

#### Žadintuvo nustatymas

- 1. Įsitikinkite, kad jūs nustatėte laikrodį (žiūrėkite 'Data ir laikas', 36 puslapyje).
- Pagrindiniame meniu, eikite į [Settings] > [Clock settings] > [Alarm].

⊁ Patarimas

• Kitoms nei Anglų kalboms, raidiniai/skaitiniai mygtukai gali skirtis.

# 10. GROJIMAS IŠ IŠORINIO AUDIO ĮRENGINIO

Su MCi730 galite klausytis muzikos iš išorinio audio įrenginio (pvz. nešiojamo media grotuvo, kitos audio sistemos) per MCi730 garsiakalbius.

# Grojimas iš nešiojamo media grotuvo

- Įsitikinkite, kad nešiojamas grotuvas prie MCi730 yra prijungtas tinkamai (žiūrėkite 'Išorinių audio įrenginių prijungimas', 16 puslapyje).
- 2. [renginyje, pasirinkite [MP3 link] režimą.
  - Pagrindiniame meniu paspauskite [MP3 link].
- 3. Nešiojamame media grotuve pradėkite muzikos grojimą.
  - Muzikos grojimui galite naudoti skirtingus MCi730 garso nustatymus (žiūrėkite 'Garso nustatymai', 35 puslapyje).

# Grojimas iš kitos audio sistemos

- Įsitikinkite, kad išorinė audio sistema prie MCi730 yra prijungta tinkamai (žiūrėkite 'Išorinių audio įrenginių prijungimas', 16 puslapyje).
- 2. [renginyje, pasirinkite [AUX] režimą.
  - Pagrindiniame meniu spauskite [AUX].
- **3.** Išorinėje audio sistemoje pradėkite muzikos grojimą.
  - Muzikos grojimui galite naudoti skirtingus MCi730 garso nustatymus (žiūrėkite 'Garso nustatymai', 35 puslapyje).

# 3. PARUOŠIMAS

# Baterijų įdėjimas į nuotolinio valdymo pultą

# Atsargiai

- Sprogimo rizika! Baterijas laikykite atokiau nuo karščio, saulės spindulių ar ugnies. Niekuomet neišmeskite baterijų į ugnį.
- Sumažėjusio baterijų darbo laiko rizika! Niekuomet nesumaišykite skirtingų rūšių ar tipų baterijų.
- Rizika sugadinti produktą! Jeigu nuotolinio valdymo pultas yra nenaudojamas ilgą laiko tarpą, išimkite baterijas.
- 1) Atidarykite baterijų skyrelį.
- Įdėkite 2 AAA RO3 baterijas, teisingai atitaikę polius (+/-), kaip pažymėta.
- 3) Uždarykite baterijų skyrelį.

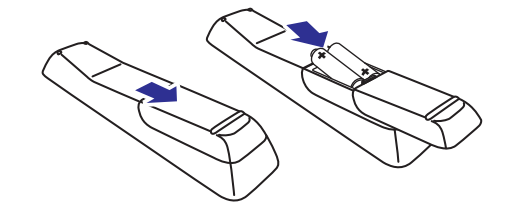

# 4. PRIJUNGIMAS

# Garsiakalbių prijungimas

- Įsitikinkite, kad MCi730 įrenginyje kairijį garsiakalbį prijungėte prie LOUDSPEAKERS L+, L-, o dešinijį garsiakalbį prie LOUDSPEAKERS R+, R-.
- 2. Norėdami prijungti garsiakalbius,
  - Kaip parodyta, atsukite, norėdami atlaisvinti kontaktus;
  - Pilnai įdėkite garsiakalbių laidų galus, raudoną galą į raudoną kontaktą, o sidabrinį galą į juodą kontaktą;
  - Sukite kontaktus, kol garsiakalbių laidai bus tvirtai pritvirtinti.

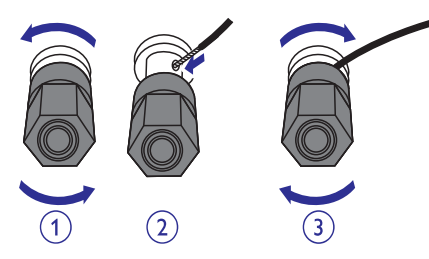

# Išorinių audio įrenginių prijungimas

Per **MCi730** garsiakalbius galite klausytis ir išorinio audio įrenginio.

#### Nešiojamo media grotuvo prijungimas

Norėdami groti iš nešiojamojo media grotuvo su 3.5 mm ausinių lizdu, turite atlikti šiuos sujungimus, o tuomet **MCi730** įrenginyje pasirinkti **[MP3 link]** režimą.

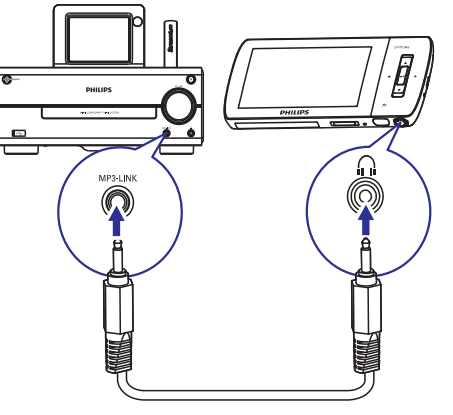

#### Prijunkite ausinių laidą (nepridėtas) prie:

- MP3-LINK lizdo, esančio šiame įrenginyje
   ir
- 3.5 mm ausinių lizdo, esančio nešiojamajame media grotuve.

# Papildomos audio sistemos prijungimas

Norėdami groti iš kitos audio sistemos, turite atlikti šiuos sujungimus, o tuomet **MCi730** įrenginyje pasirinkti **[AUX]** režimą.

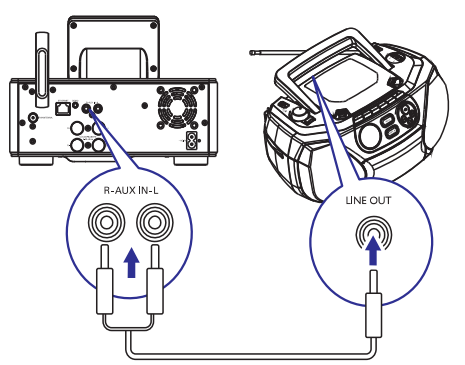

# Prijunkite audio laidus (raudoną/baltą – nepridėti) prie:

- AUX IN L / R lizdų, esančių šiame įrenginyje ir
- Audio išvesties lizdų, esančių išoriniame audio įrenginyje.

# 9. FM RADIJO GROJIMAS

## FM radijo stočių radimas

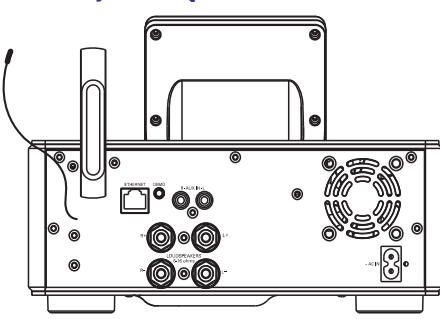

# 🚽 Pastaba

 Norėdami gauti optimalų signalą, pilnai išskleiskite anteną ir sureguliuokite jos padėtį.

# Automatinis išsaugojimas

- 1. Įrenginio Pagrindiniame meniu spauskite [FM radio].
  - Arba, Pagrindiniame meniu spauskite ◀/
     ir OK, nuotolinio valdymo pulte.

#### 2. Būdami [FM radio], pasirinkite [Auto store].

- MCi730 automatiškai pradės ieškoti radijo stočiu.
- Prasideda radijo grojimas, o po automatinės stočių paieškos išsaugoma 20 radijo stočių.
- Išsaugotos radijo stotys išrikiuojamos pagal signalo stiprumą.
- 3. Norėdami pasirinkti išsaugotą stotį, eikite į [Presets].

# Rankinis radijo stočių ieškojimas

- 1. Būdami [FM radio], pasirinkite [Manual tuning].
- Paspauskite ir nuspaudę laikykite ◄ / ▶, norėdami pradėti automatinę radijo stoties paiešką.
  - → Jūs rasite sekančią radijo stotį, kuri transliuojama pakankamai stipriu signalu.

3. Pakartotinai spauskite ◀/►, norėdami ieškoti radijo stoties rankiniu būdu.

#### Nustatytų radijo stočių redagavimas

#### Stoties informacijos redagavimas

- 1. Būdami FM RADIO režime, radijo grojimo lange spauskite FAVORITE.
- 2. Išsaugotų radijo stočių sąraše,
  - Pasirinkite radijo stotį, kurią norite redaguoti;
  - Spauskite a/A, norėdami pradėti redagavimą;
  - Spauskite ◀ / ▶, norėdami pasirinkti teksto pakeitimo vietą; pakartotinai spauskite ▲ / ▼, norėdami pasirinkti norimas raides.
- 3. Spauskite **OK**, norėdami patvirtinti. Spauskite **BACK**, norėdami panaikinti atliktus pakeitimus.

# FM radijo klausymasis

- 1. Įrenginio Pagrindiniame meniu spauskite [FM radio].
- 2. Pasirinkite norimą stotį (žiūrėkite 'FM radijo stočių radimas', 33 puslapyje).
  - Norėdami pasirinkti jau išsaugotą radijo stotį:

Grojimo metu spauskite FAVORITE.

- 3. Norėdami užtildyti/grąžinti radijo stoties garsą
  - Spauskite <sup>™</sup>.

# RDS (Radijo Duomenų Sistema)

RDS (Radijo Duomenų Sistema) yra paslauga, kuri leidžia FM radijo stotims rodyti papildomą informaciją.

Kai klausotės RDS radijo stočių, tokią informaciją galite matyti ekrane:

- Stoties pavadinimą;
- Besikeičiantį tekstą (RDS tekstą), jeigu įmanoma.

# ... MUZIKINIŲ DISKŲ GROJIMAS

#### Naudokitės lietimui jautriu ekranu disko grojimo metu

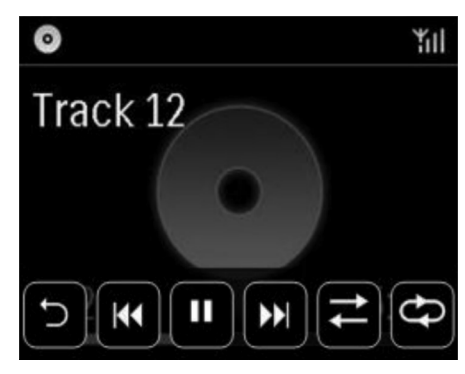

Disko grojimo meniu,

- Spauskite ant ekrano, norėdami, kad būtų rodomi funkcijų mygtukai;
- Pasirinkite norimas grojimo pasirinktis, spausdami atitinkamus mygtukus:

II / ►: Spauskite, norėdami laikinai stabdyti arba groti dainą;

K / ► : Spauskite, norėdami pasirinkti buvusią/sekančią dainą;

Z: Spauskite, norėdami groti visas dainas esamame kataloge atsitiktine tvarka;

CTD: Spauskite, norėdami groti visas dainas esamame kataloge pakartotinai;

➡: Spauskite, norėdami sugrįžti į buvusį meniu.

# ... PRIJUNGIMAS

# Įjungimas/išjungimas

## Maitinimo srovės prijungimas

# Įspėjimas

 Rizika sugadinti produktą! Įsitikinkite, kad maitinimo įtampa atitinka įtampą, nurodytą produkto gale arba apačioje.

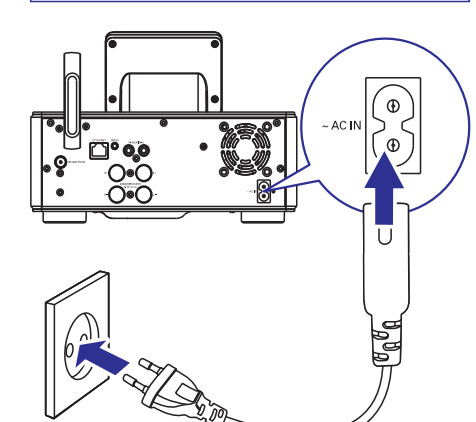

• Prijunkite MCi730 prie maitinimo šaltinio.

Pastaba

• Šio įrenginio informacinę lentelę galite rasti šio įrenginio gale arba apačioje.

# Įjungimas/išjungimas

- 1. Spauskite <sup>(1)</sup>, norėdami įjungti įrenginį.
- 2. Norėdami išjungti įrenginį,
  - Spauskite <sup>(1)</sup>, norėdami perjungti įrenginį į aktyvų budėjimo režimą.
  - Arba, spauskite ir nuspaudę palaikykite <sup>(1)</sup>, norėdami perjungti įrenginį į Eko budėjimo režimą (energiją taupantis režimas).

#### Aktyvus budėjimo režimas

Kai įrenginys yra aktyviame budėjimo režime, kai kurios **MCi730** funkcijos išliks įprastoje veikimo būsenoje, pvz., Wi-Fi jungtis, laikrodžio rodymas. Be to, kai **MCi730** yra aktyviame budėjimo režime, jūs nesunkiai galėsite perjungti įrenginį į įprasto veikimo režimą.

Aktyviame budėjimo režime,

- Srovės indikatorius degs raudonai;
- Jeigu jūs nustatėte laikrodį, jis bus rodomas.

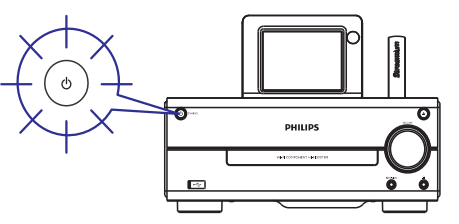

O įrenginys išliks prisijungęs prie Wi-Fi/laidu prijungto interneto tinklo.

#### Automatinis aktyvus budėjimo režimas

Jeigu **MCi730** bus nenaudojamas 10 minučių, **MCi730** gali automatiškai persijungti į aktyvų budėjimo režimą.

#### Eko budėjimo režimas

Eko budėjimo režimas yra energija taupantis režimas. Eko budėjimo režime, visos pagrindinės funkcijos yra perjungiamos į mažai energijos eikvojančią būseną arba išjungiamos, pvz., mikro procesorius, Wi-Fi jungtis ir ekranas.

# 5. NUSTATYMAI PIRMOJO NAUDOJIMO METU

## Pirmasis MCi730 jjungimas

- 1. Ekrane pasirinkite norimą kalbą.
- 2. Iš sąrašo pasirinkite savo gyvenamąją vietą ir laiko zoną.
- Pasirinkite [Yes], kai jums bus pateiktas klausimas ar nustatyti internetinį prisijungimą (set up network connection).

# Prijungimas prie namų tinklo

#### **Bevielis prisijungimas**

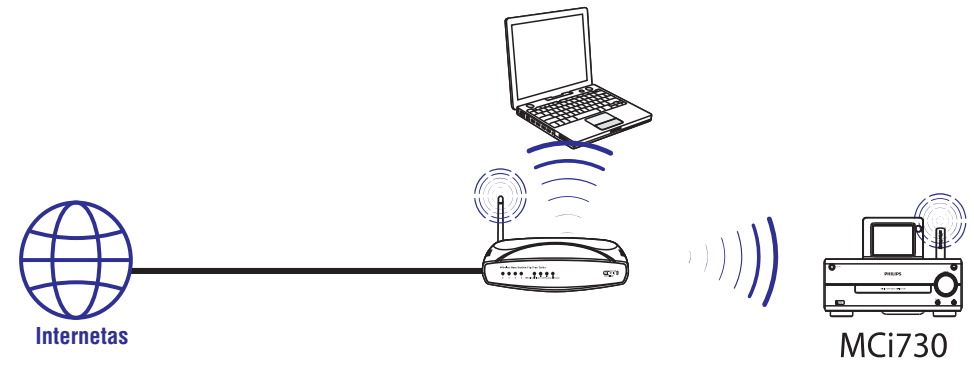

Prisijungimas naudojantis Interneto laidu

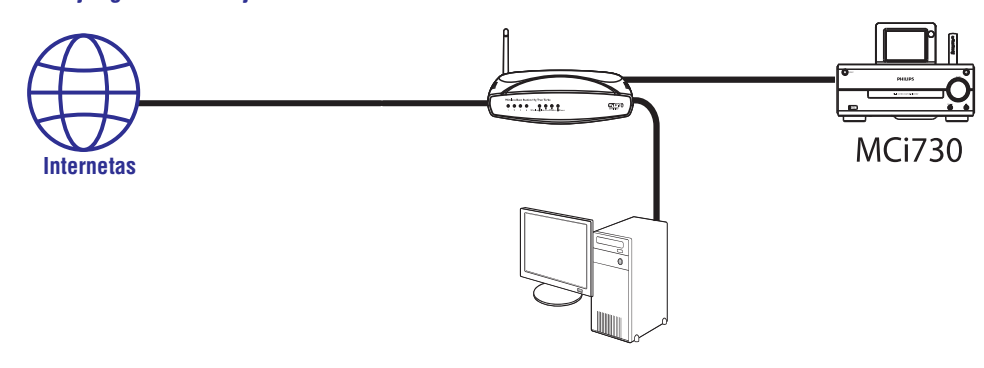

# 8. MUZIKINIŲ DISKŲ GROJIMAS

# Atsargiai

- Niekuomet nežiūrėkite į lazerio spindulį, kuris yra įrenginio viduje.
- Rizika sugadinti produktą! Niekuomet negrokite diskų su papildomais priedais kaip stabilizuojantys žiedai ar panašiai.
- Į diskų skyrelį nedėkite jokių daiktų, apart diskų.

# 🚽 Pastaba

 Norėdami sužinoti palaikomų diskų formatus, žiūrėkite 'Pristatymas' (Žiūrėkite 'Pristatymas', 8 puslapyje).

# **Elementarios funkcijos**

- 1. MCi730 spauskite ▲.
  - Atsidaro diskų skyrelis.
- Įdėkite diską į diskų skyrelį, etikete į viršų. Spauskite ▲.
  - Jeigu reikia, Pagrindiniame meniu paspauskite [Disc].
  - Po to, kai diskas yra nuskaitomas, rodomas takelių arba failų katalogų sąrašas.

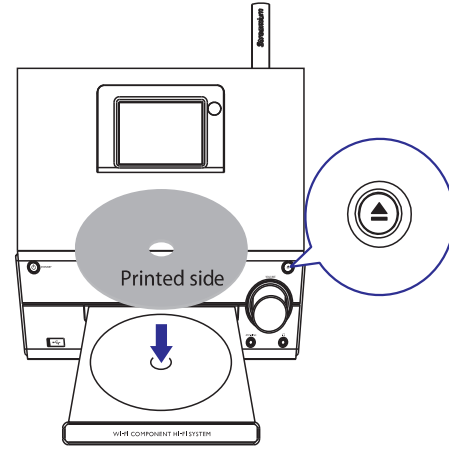

- 3. Spauskite 📕, norėdami pradėti grojimą.
- 4. Disko grojimo metu,

- Spauskite I◀ / ►►I pakartotinai, norėdami pasirinkti takelį. WMA/MP3 diskuose, spauskite ▲ / ▼, norėdami pasirinkti failų katalogą.
- Spauskite I >> I, norėdami pradėti paiešką į priekį/atgal.
- Spauskite , norėdami sustabdyti grojimą.

# Lietimui jautraus ekrano naudojimas

Naudokitės lietimui jautriu ekranu, norėdami pasirinkti atitinkamas pasirinktis.

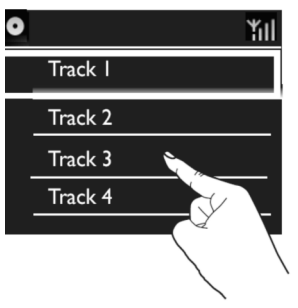

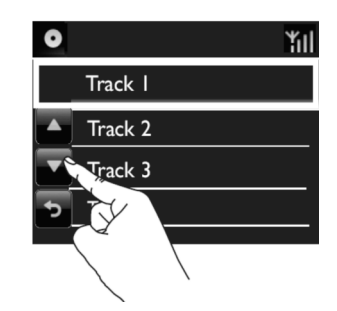

Pasirinkčių sąraše,

- Paspauskite ant ekrano, norėdami, kad būtų rodomi funkcijų mygtukai;
- Pasirinkite norimas pasirinktis, spausdami atitinkamus mygtukus:

   Spauskite, norėdami eiti į viršų;
   Spauskite, norėdami leistis žemyn;
   Spauskite, norėdami sugrįžti į buvusį meniu.
- Spauskite ant vienos iš pasirinkčių, norėdami ją pasirinkti.

# 7. GROJIMAS IŠ USB ĮRENGINIO

# USB įrenginio prijungimas

Su **MCi730** jūs galite groti muziką, kuri yra patalpinta USB įrenginyje. Norėdami tai padaryti:

- Prijunkite USB įrenginį prie + lizdo, esančio MCi730;
- Spauskite ant **[USB]**, savo įrenginio Pagrindiniame meniu.

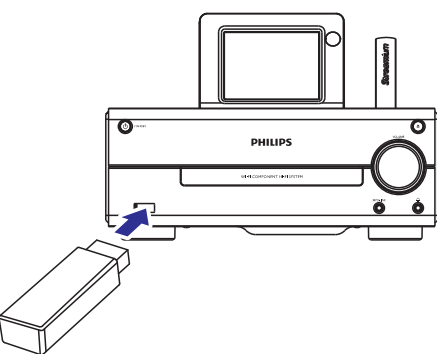

# Grojimas iš USB įrenginio

- 1. Įsitikinkite, kad USB įrenginys yra prijungtas prie jūsų MCi730.
- 2. Pagrindiniame meniu, spauskite [USB].
  - Arba, Pagrindiniame meniu spauskite ◄ /
     ir OK, nuotolinio valdymo pulte.
  - ➡ Failų rūšiavimas gali šiek tiek užtrukti. Failų rūšiavimo metu rodomi failų katalogai.
  - Audio failai yra rodomi pagal skirtingas kategorijas (pvz. Atlikėjas, Albumas, Žanras), jeigu failui yra priskirti meta/ID3 duomenys.
- 3. Pasirinkite norimą takelį ar albumą.
- 4. Norėdami pradėti grojimą, spauskite **MI**.
  - Grojimas pradedamas nuo albumo pradžios, jeigu ant albumo paspaudžiate
     II.
  - Grojimui prasidėjus, rodomas grojimo langas.
- 5. Norėdami sustabdyti grojimą, spauskite 🗖.

# ... NUSTATYMAI PIRMOJO NAUDOJIMO METU

MCi730 prie namų tinklo galite prijungti keliais skirtingais būdais, beviele jungtimi arba jungtimi, naudojantis interneto laidu.

- Namų tinklui naudokite paskirstymo dėžutę. Tai yra, prijunkite kompiuterius/įrenginius prie paskirstymo dėžutės.
- Prijunkite MCi730 prie paskirstymo dėžutės bevieliu būdu arba naudojantis Interneto laidu.
- Norėdami, kad įrenginys prisijungtų prie namų tinklo per paskirstymo dėžutę, įsitikinkite, kad Interneto ryšys yra pastovus ir tiesioginis (nenaudojamas dial-up).
- Norėdami perjungti įrenginį iš vienos jungties į kitą, arba pakeisti paskirstymo dėžutes, eikite į [Settings] > [Network settings] > [Setup network].

# Bevielis prijungimas: Apsaugoto Onetouch Wi-Fi nustatymas (WPS)

MCi730 palaiko apsaugotą One-touch Wi-Fi nustatymą (WPS). Savo įrenginį galite greitai ir lengvai prijungti prie paskirstymo dėžutės, kuri taip pat palaiko WPS.

Galite pasirinkti vieną iš dviejų nustatymo būdų: PBC (Push Button Configuration – Konfigūracija mygtuko paspaudimu), arba PIN (Personal Identification Number – Asmeninis identifikacijos numeris).

# 🔆 Patarimas

 Apsaugotas Wi-Fi Nustatymas (WPS) yra standartas, sukurtas Wi-Fi Alliance, kad prie saugaus namų tinklo prisijungti būtų paprasta.

#### WPS-PBC įjungimas

- Pasirinkite [Yes], kai jūsų paklausiama ar nustatyti internetinę jungtį (žiūrėkite 'Nustatymai pirmojo naudojimo metu', 18 puslapyje).
- Pasirinkite [Wireless (WiFi)] > [Spauskite mygtuką (WPS – PBC)].

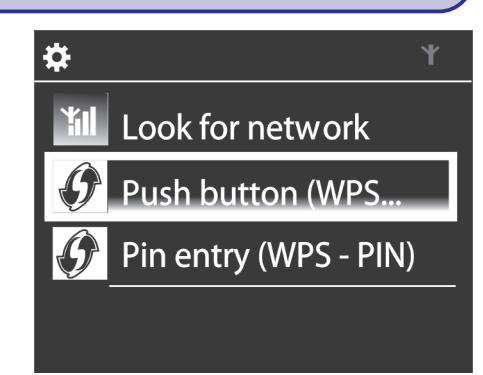

#### Pridėkite MCi730 prie paskirstymo dėžutės

- Remkitės paskirstymo dėžutės naudojimosi instrukcijomis, norėdami pridėti WPS įrenginį prie paskirstymo dėžutės. Pavyzdžiui: Spauskite ir nuspaudę laikykite WPS įjungimo mygtuką.
  - → Paskirstymo dėžutė pradės ieškoti WPS įrenginio.
  - ➡ MCi730 įrenginyje pasirodys žinutė, kai sujungimas bus sėkmingai baigtas.

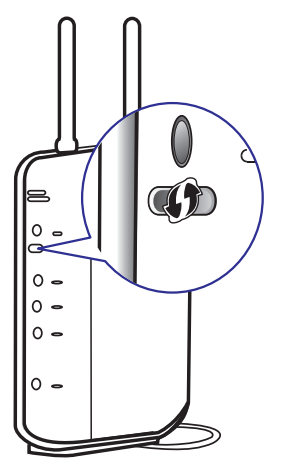

# ... NUSTATYMAI PIRMOJO NAUDOJIMO METU

# \* Patarimas

- Norėdami naudoti PIN kaip nustatymo būdą: Įrenginyje pasirinkite [Wireless (WiFi)] > [Pin entry (WPS – PIN)] ir užrašykite PIN kodą, kuris yra nurodytas jūsų MCi730; Paskirstymo dėžutėje, įveskite PIN kodą.
- Remkitės paskirstymo dėžutės naudojimosi instrukcijomis, norėdami sužinoti kaip į paskirstymo dėžutę įvesti PIN kodą.

#### Prijungimas prie Interneto

- Prisijunkite prie Interneto kaip nurodyta.
  - Kai pirmojo karto nustatymai bus baigti, jūs pateksite į Pagrindinį meniu.

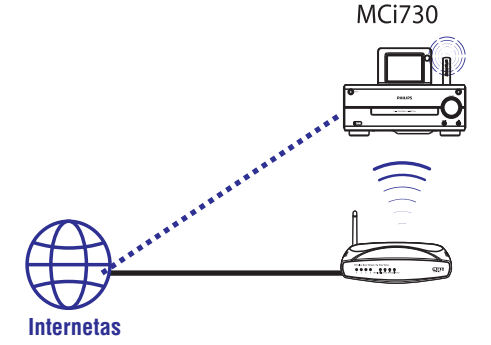

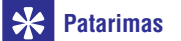

 Įsitikinkite, kad paskirstymo dėžutė prie interneto prijungta tiesiogiai ir, kad kompiuteryje 'dial-up' funkcija yra nenaudojama.

# Bevielis prijungimas: Įveskite šifravimo kodą rankiniu būdu

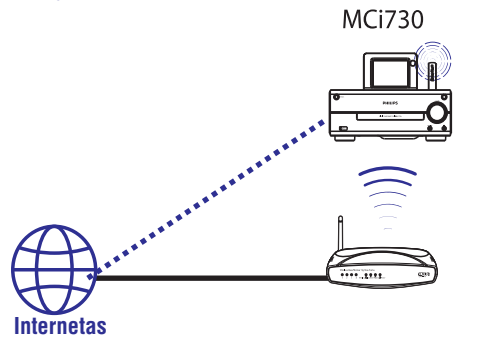

# Patarimas

- Prieš pradėdami įsitikinkite, kad turite paskirstymo dėžutei skirtą šifravimo kodą.
- Pasirinkite [Yes], kai jūsų paklausiama ar nustatyti internetinę jungtį (žiūrėkite 'Nustatymai pirmojo naudojimo metu', 18 puslapyje).
- Pasirinkite [Wireless (WiFi)] > [Look for network].
  - └→ Įrenginys pradės bevielių tinklų paiešką.
  - └→ Pasirodo galimų bevielių tinklų sąrašas.

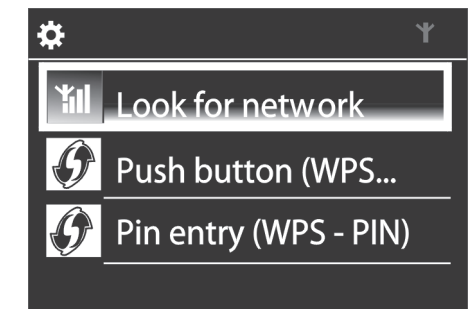

# ... GROJIMAS IŠ NAMŲ TINKLO

Naudokitės lietimui jautriu ekranu grojimo metu

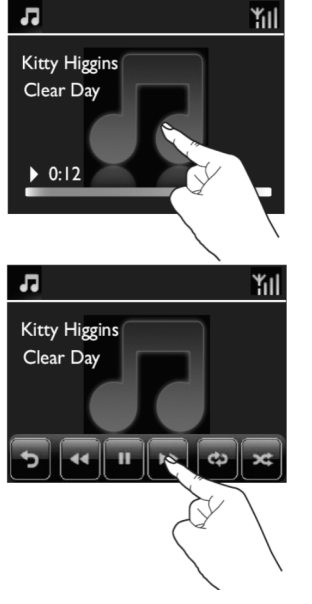

Muzikos grojimo meniu,

- Spauskite ant ekrano, norėdami, kad būtų rodomi funkcijų mygtukai;
- Pasirinkite norimas grojimo pasirinktis, spausdami atitinkamus mygtukus:

II / ►: Spauskite, norėdami laikinai stabdyti arba groti dainą;

I >>: Spauskite, norėdami greitai prasukti dainą į priekį/atgal;

 Spauskite, norėdami groti visas dainas esamame kataloge pakartotinai;

C Spauskite, norėdami groti visas dainas esamame kataloge atsitiktine tvarka;

Spauskite, norėdami sugrįžti į buvusį meniu.

# ... GROJIMAS IŠ NAMŲ TINKLO

- Įdiekite programinę įrangą, sekdami šiomis instrukcijomis.
  - Media Browser (Asmeniniame kompiuteryje)
  - TwonkyMedia Server (MAC)
  - Dabar, kompiuteris gali veikti kaip muzikos serveris. Galite transliuoti muziką iš kompiuterio į UpnP įrenginį, kuris yra prijungtas prie namų Wi-Fi/laidinio tinklo.

#### Biblioteka kompiuteryje arba NAS

#### Biblioteka kompiuteryje

Kompiuteriuose, pridėta programinė įranga **Media Browser** arba **TwonkyMedia Server** padės jums pasiekti muzikines bibliotekas, kurios yra valdomos skirtingų programinių įrangų, įskaitant ir **Windows Media Player 11** ir **iTunes**.

**iTunes** yra JAV ir kitose valstybėse registruotas Apple Inc. prekinis ženklas.

# Biblioteka NAS

Remkitės NAS naudojimosi instrukcijomis, norėdami sužinoti:

- Ar UpnP serveris gali veikti kartu su NAS;
- Kaip valdyti NAS esančią muziką, naudojant atitinkamą UpnP media serverio programinę įrangą.

# Transliavimas iš kompiuterio arba NAS

Su MCi730 galite groti muziką iš bibliotekų, kurios yra perduodamos iš UpnP serverio (kompiuterio, kuris yra prijungtas prie tinklo)

- 1. Įsitikinkite, kad UpnP serveris yra prijungtas prie namų tinklo.
- 2. Savo įrenginyje, Pagrindiniame meniu spauskite [Media Library].
  - Arba, Pagrindiniame meniu spauskite ◄ /
     ir OK, nuotolinio valdymo pulte.

3. Pasirinkite muzikinę biblioteką.

Galite matyti kategorijas, pagal kurias muzika yra surūšiuota (pvz.: Atlikėjas, Albumas, Žanras).

- 4. Pasirinkite norimą takelį ar albumą.
- 5. Spauskite 🕅, norėdami pradėti grojimą.
  - Grojimas pradedamas nuo albumo pradžios, jeigu ant albumo paspaudžiate ►11.
  - Grojimui prasidėjus, rodomas grojimo langas.
- 6. Norėdami sustabdyti grojimą, spauskite 🔳.

#### Naudokitės lietimui jautriu ekranu, norėdami pasirinkti vieną iš pasirinkčių

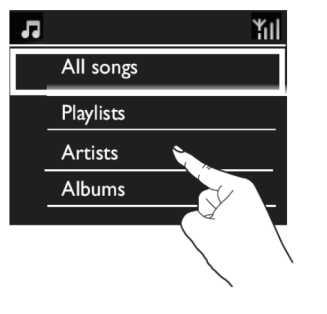

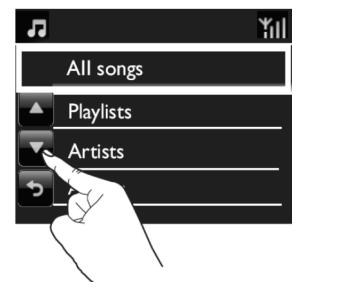

Pasirinkčių sąraše,

- Paspauskite ant ekrano, norėdami, kad būtų rodomi funkcijų mygtukai;
- Pasirinkite norimas pasirinktis, spausdami atitinkamus mygtukus:
  - ▲: Spauskite, norėdami eiti į viršų;
  - ▼: Spauskite, norėdami leistis žemyn;
     ⇒: Spauskite, norėdami sugrįžti į buvusį meniu.
- Spauskite ant vienos iš pasirinkčių, norėdami ją pasirinkti.

# .. NUSTATYMAI PIRMOJO NAUDOJIMO METU

# Network A Network B Network C

- 3. Pasirinkite norimą Wi-Fi tinklą.
- 4. Kaip nurodyta, įveskite šifravimo kodą į tinklą.
  - Įrenginys automatiškai suras atitinkamą IP adresą, kurį Wi-Fi tinklas paskiria automatiškai.
  - └→ Kai sujungimas sėkmingai atliktas, parodoma žinutė.

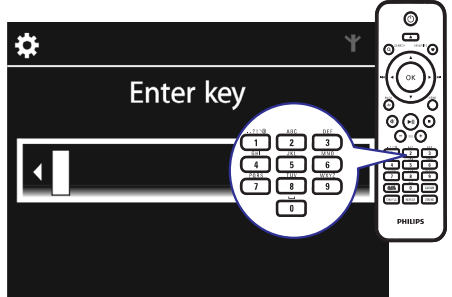

Successfully connected to Network A ΎI

# 📑 Pastaba

•

 Paskirstymo dėžutei gali nepavykti priskirti IP adreso, jeigu DHCP (Dynamic Host Configuration Protocol) yra nepasiekiamas arba išjungtas pačioje paskirstymo dėžutėje.

# Prijungimas naudojant laidą

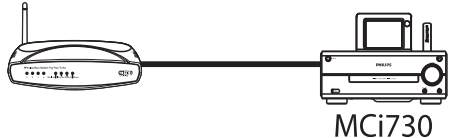

Prijungimas prie paskirstymo dėžutės naudojantis Interneto laidu

- Pasirinkite [Yes], kai jūsų paklausiama ar nustatyti internetinę jungtį (žiūrėkite 'Nustatymai pirmojo naudojimo metu', 18 puslapyje).
- 2. Paskirstymo dėžutės ir savo įrenginio sujungimui naudokite Interneto laidą.

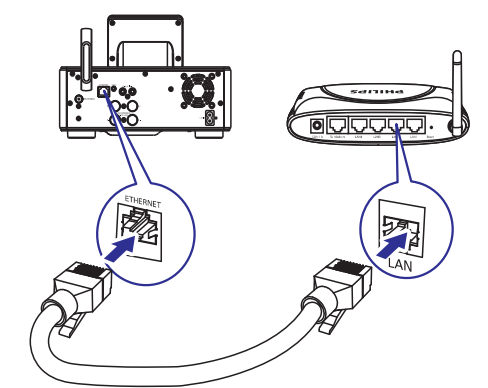

#### Prijungimas prie namų tinklo

- Įrenginyje, pasirinkite [**Wired (Ethernet)**]. └→ Įrenginys suras automatiškai paskirtą IP adresa.
  - ➡ Kai sujungimas sėkmingai atliktas, parodoma žinutė.

# ... NUSTATYMAI PIRMOJO NAUDOJIMO METU

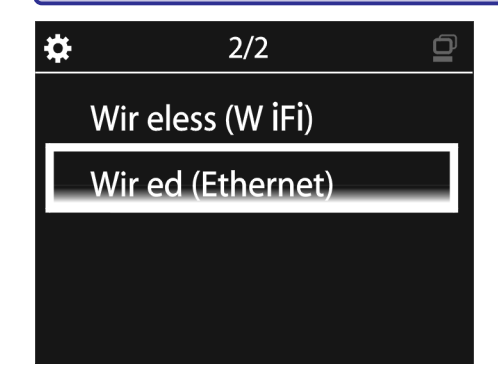

# 🔆 Pastaba

 Paskirstymo dėžutei gali nepavykti priskirti IP adreso, jeigu DHCP (Dynamic Host Configuration Protocol) yra nepasiekiamas arba išjungtas pačioje paskirstymo dėžutėje.

#### Prijungimas prie Interneto

- Prisijunkite prie Interneto kaip nurodyta.
  - Kai pirmojo karto nustatymai bus baigti, jūs pateksite į Pagrindinį meniu.

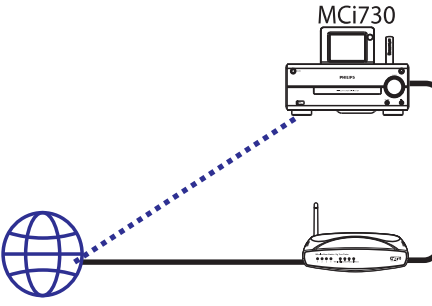

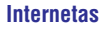

# 🔆 Patarimas

 Įsitikinkite, kad paskirstymo dėžutė prie interneto prijungta tiesiogiai ir, kad kompiuteryje 'dial-up' funkcija yra nenaudojama.

# ... GROJIMAS IŠ NAMŲ TINKLO

# Transliavimas iš kompiuterio arba prie tinklo prijungtos laikmenos (NAS)

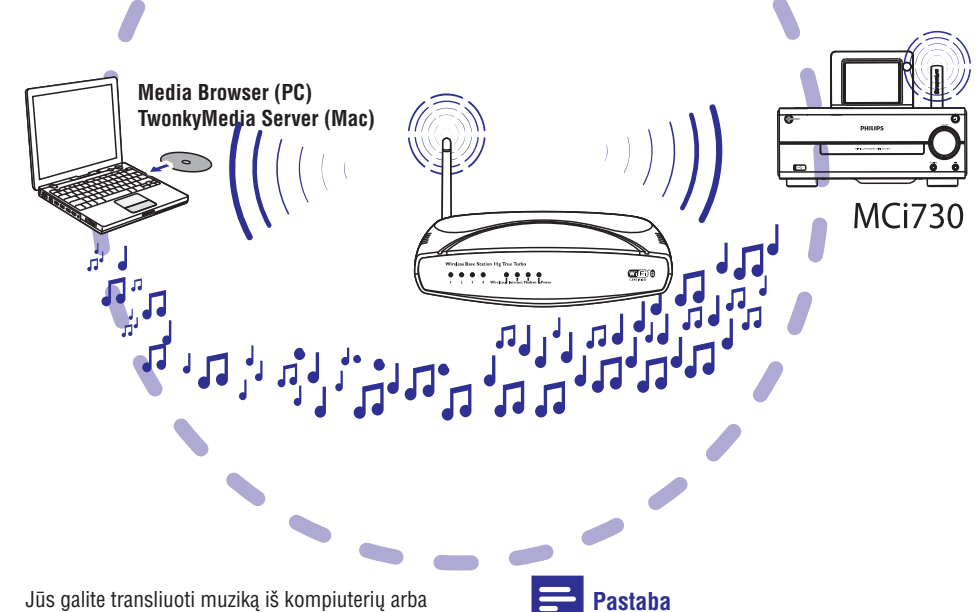

Jūs galite transliuoti muziką iš kompiuterių arba prie tinklo prijungtų laikmenų (NAS) į **MCi730**, kai

- MCi730 yra prijungtas prie namų tinklo;
- Muzikos viešinimas (sharing) yra nustatytas kompiuteriuose, kurie yra prijungti prie namų tinklo, jeigu norite, kad muzika būtų transliuojama iš kompiuterių;
- NAS yra prijungtas prie namų tinklo ir gali veikti kaip \*UPnP media serveris, jeigu norite, kad muzika būtų transliuojama iš NAS.

Su muzikos paviešinimo programine įranga (pridėtos programos **Media Browser** ir **TwonkyMedia Server**), kompiuteriai gali dirbti kaip įrenginio **MCi730** UpnP media serveriai (muzikos bibliotekos), jeigu jie yra įjungti.

Su UpnP (Universal Plug and Play) protokolais, UpnP media serveris leidžia transliuoti muzikos failus iš serverio į kliento įrenginį (pvz. MCi730). Su UpnP įrenginiu jūs galite groti muziką tiesiai iš serverio.  \*Remkitės NAS naudojimo instrukcijomis, norėdami sužinoti ar UpnP media serveris veiks su NAS.

# Kompiuteriuose: Nustatykite muzikos viešinimą (sharing)

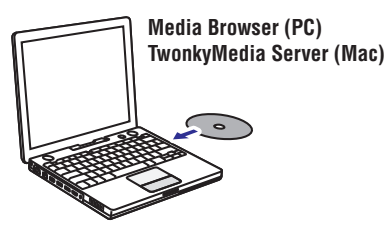

1. Pridėtą diską įdėkite į kompiuterio diskų skyrelį.

# ... GROJIMAS IŠ NAMŲ TINKLO

#### Norėdami redaguoti pridėtą stotį

| Music        | + Ca      | pabilities             |  |  |
|--------------|-----------|------------------------|--|--|
|              | * URL     | http://www.city        |  |  |
| * Ni         | ckname    | City FM                |  |  |
| Mi           | metype    | audio/x-pn-re<br>Music |  |  |
| * Des        | scription |                        |  |  |
| Mark as      | favorite  |                        |  |  |
| Click a stre | am to se  | elect and edit         |  |  |
|              |           |                        |  |  |
| NICKNAME     |           | міметуре               |  |  |

- Kaip ir parodyta, spauskite ant stoties.
- Laukeliai yra užpildomi, o juose rodoma informacija apie stotį.
  - Spauskite ant laukelių, norėdami pakeisti informaciją.

# 6. GROJIMAS IŠ NAMŲ TINKLO

# Internetinių radijo stočių grojimas

Norėdami groti internetines radijo stotis, įsitikinkite, kad

• MCi730 yra prijungtas prie namų tinklo.

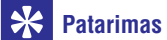

 Įsitikinkite, kad paskirstymo dėžutė prie interneto prijungta tiesiogiai ir, kad kompiuteryje 'dial-up' funkcija yra nenaudojama.

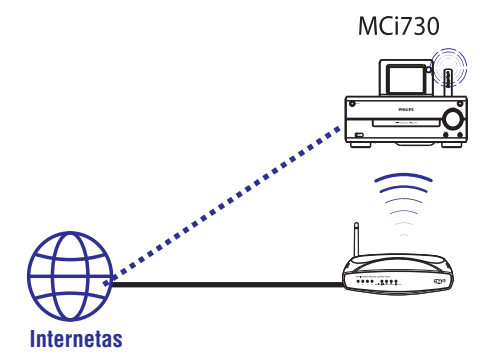

# Internetinių radijo stočių radimas

- 1. Įsitikinkite, kad MCi730 yra prijungtas prie interneto.
- 2. [renginyje, Pagrindiniame meniu spauskite [Internet Radio].
  - Arba, Pagrindiniame meniu spauskite 
     ✓ ir OK, nuotolinio valdymo pulte.
- Pasirinkite norimą radijo stotį, kad prasidėtų grojimas.

# 🔆 Patarimas

 Iš anksto nustatyta, kad radijo stotys yra išsaugomos jūsų įrenginyje pagal pasirinktą gyvenamąją vietą pirmojo nustatymo metu. Norėdami patikrinti arba pakeisti gyvenamąją vietą įrenginyje, eikite į [Settings] > [Location and time zone].

#### Mėgstamų stočių redagavimas

Su MCi730 jūs galite pasižymėti stotis kaip mėgstamas. Visos stotys yra įrašomos į **[Internet Radio] > [Favorite stations]**. Naudodamiesi šia funkcija, savo mėgstamas stotis galėsite įsijungti akimirksniu.

# Norėdami pridėti stotį prie mėgstamų stočių sąrašo [Favorite stations]

- Radijo stočių sąraše, pasirinkite norimą stotį. Spauskite FAVORITE mygtuką, esantį nuotolinio valdymo pulte.
- Arba, grokite norimą stotį. Stoties grojimo metu spauskite FAVORITE mygtuką, esantį nuotolinio valdymo pulte.
  - Parodoma žinutė, patvirtinanti, kad stotis buvo pridėta prie mėgstamų stočių sąrašo [Favorite stations].

# Norėdami ištrinti stotį iš mėgstamų stočių sąrašo [Favorite stations]

 Pasirinkite stotį iš stočių sąrašo; arba, eikite į stoties grojimo meniu. Dar kartą spauskite FAVORITE.

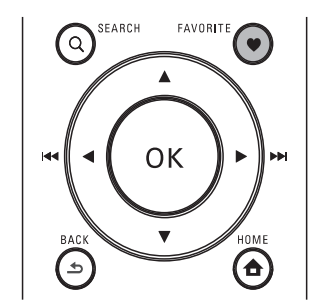

# ... GROJIMAS IŠ NAMŲ TINKLO

#### Internetinio radijo valdymas internete

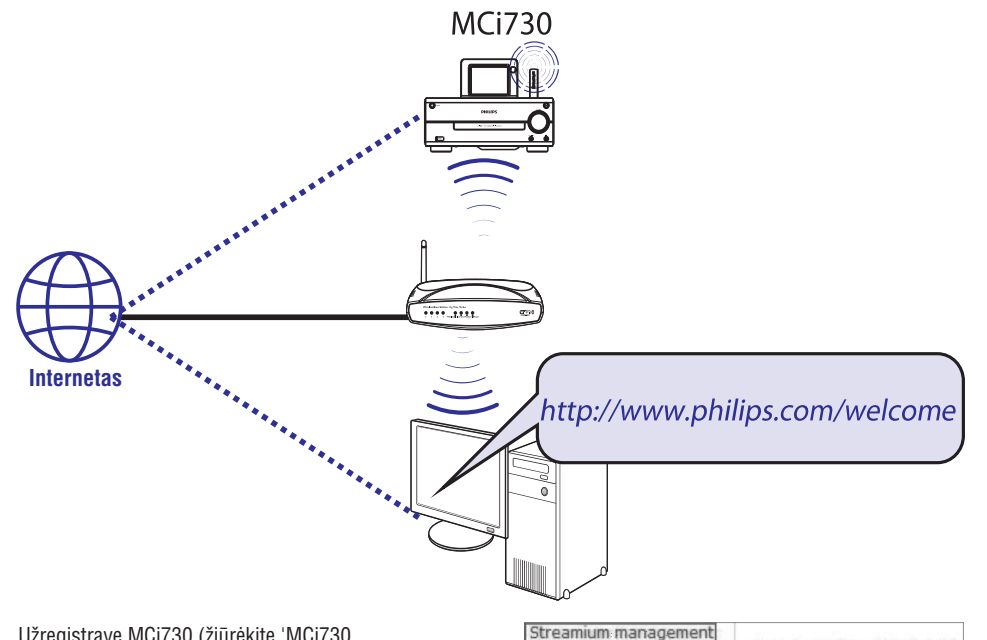

Užregistravę MCi730 (žiūrėkite 'MCi730 Registravimas', 39 puslapyje) www.philips.com/welcome, jūs galėsite prisijungti prie Philips Klubo. Philips klube jūs galėsite valdyti Internetines Radijo stotis savo kompiuteriu:

- Redaguoti mėgstamas stotis;
- Rankiniu būdų pridėti stotis, kurių nerandate su MCi730.

#### Redaguokite mėgstamas stotis internete

Philips klubo pagalba, jūs galite valdyti mėgstamų radijo stočių sąrašą su savo kompiuteriu. Kai prijungiate MCi730 prie Interneto, jūs atnaujinate mėgstamas radijo stotis savo įrenginyje.

- Kompiuteryje, prisijunkite prie Philips Klubo (žiūrėkite 'MCi730 Registravimas', 39 puslapyje).
- 2. Norėdami pažymėti/atžymėti stotis kaip mėgstamas:
  - Spauskite [Streamium management] > [Favorites] > [Browse];

| Streamium management | t l                                                                | and the second state |  |
|----------------------|--------------------------------------------------------------------|----------------------|--|
| Services             | You can prioritize your favorite<br>move favorites one position at |                      |  |
| Favorites            |                                                                    |                      |  |
| My media             | Prioritize                                                         | + Browse             |  |
| INFO!                | Submit                                                             | Cancol               |  |
| Users & Upgrades     | Gubinic                                                            | Gancer               |  |
|                      | Rank                                                               | Services             |  |
| Account              | 1                                                                  | vTuner               |  |
|                      | 1                                                                  |                      |  |

• [Browse] (naršymo meniu), raskite norimas stotis;

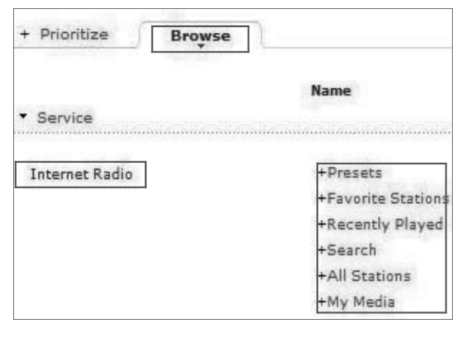

# ... GROJIMAS IŠ NAMŲ TINKLO

- Žemiau **[Favorite]** laukelio, pažymėkite varnele atitinkamas stotis.
- Pažymėtos stotys bus išsaugotos kaip mėgstamos.
- Norėdami panaikinti žymėjimą, nuimkite varnelę nuo atitinkamos stoties.

| Name                | Favorite |
|---------------------|----------|
| neameannanneameanna |          |
| +SWR3               |          |
| +NOS Radio 1        |          |
| +France Inter       |          |
| +Deutschlandfunk    |          |
| Antenne Bayern      |          |
| +NDR 2              |          |
| +Classic FM         |          |

3. Norėdami pakeisti mėgstamų radijo stočių eilę:

- Spauskite [Prioritize];
- Spauskite ant eilutės, kurioje yra stotis, kurią norite perkelti;
- Nutempkite ir paleiskite eilutę žemiau arba aukščiau.

| Prioritize | + Browse |            |
|------------|----------|------------|
| Submit     | Cancel   |            |
| Rank       | Services | Name       |
| 2          | My Media | City FM    |
| 1          | vTuner   | HIT FM     |
| 3          | vTuner   | Classic FM |

MCi730 įrenginyje radijo stotis, išrikiuotas pagal norimą eilę, galite rasti [Internet Radio] > [Favorite stations], jeigu MCi730 yra prijungtas prie Interneto.

# 🔆 Patarimas

- Mėgstamų radijo stočių sąraše, savo mėgstamą stotį perkelkite virš pačios pirmosios stoties. Tai galite padaryti nukeldami stotį į viršų.
- Mėgstamų radijo stočių sąraše, norėdami radijo stotį perkelti į apačią, tiesiog perkelkite stotį žemiau paskutiniosios stoties. Tai galite padaryti nukeldami stotį į apačią.

#### Pridėkite stočių rankiniu būdu

#### Pridėkite stotis rankiniu būdu

Philips Klubo pagalba, Internetines radijo stotis galite pridėti prie MCi730 stočių su kompiuteriu.

- Kompiuteryje, prisijunkite prie Philips Klubo (žiūrėkite 'MCi730 Registravimas', 39 puslapyje).
- Norėdami pridėti stotį, spauskite [Streamium management] > [My media] > [Music].

| Favorites<br>My media | Mușic + Capabili |
|-----------------------|------------------|
| INFO!                 | * 1181           |
| Users & Upgrades      | * Nickname       |
| ccount                | Mimetype audi    |
|                       | * Description    |
| onsumer Product       | Mark as favorite |

- 3. [Music] meniu, įveskite stoties informaciją į atitinkamus laukelius:
  - [URL] laukelyje įveskite stoties tinklapį;
  - [Nickname] laukelyje įveskite radijo stoties pavadinimą, kuriuo ji bus pavadinta kataloge [My media];
  - [Description] laukelyje įveskite vieno žodžio aprašymą apie stotį, pvz., muzika, sportas ir pan.
     Aprašymas yra reikalingas tam, kad [My media] kataloge galėtumėte nesunkiai surūšiuoti stotis.
- 4. Spauskite [Save].
  - Stotis rankiniu būdų pridedama žemiau redagavimo laukelių.